### Git Workflows and Best Practices for Open Source Projects

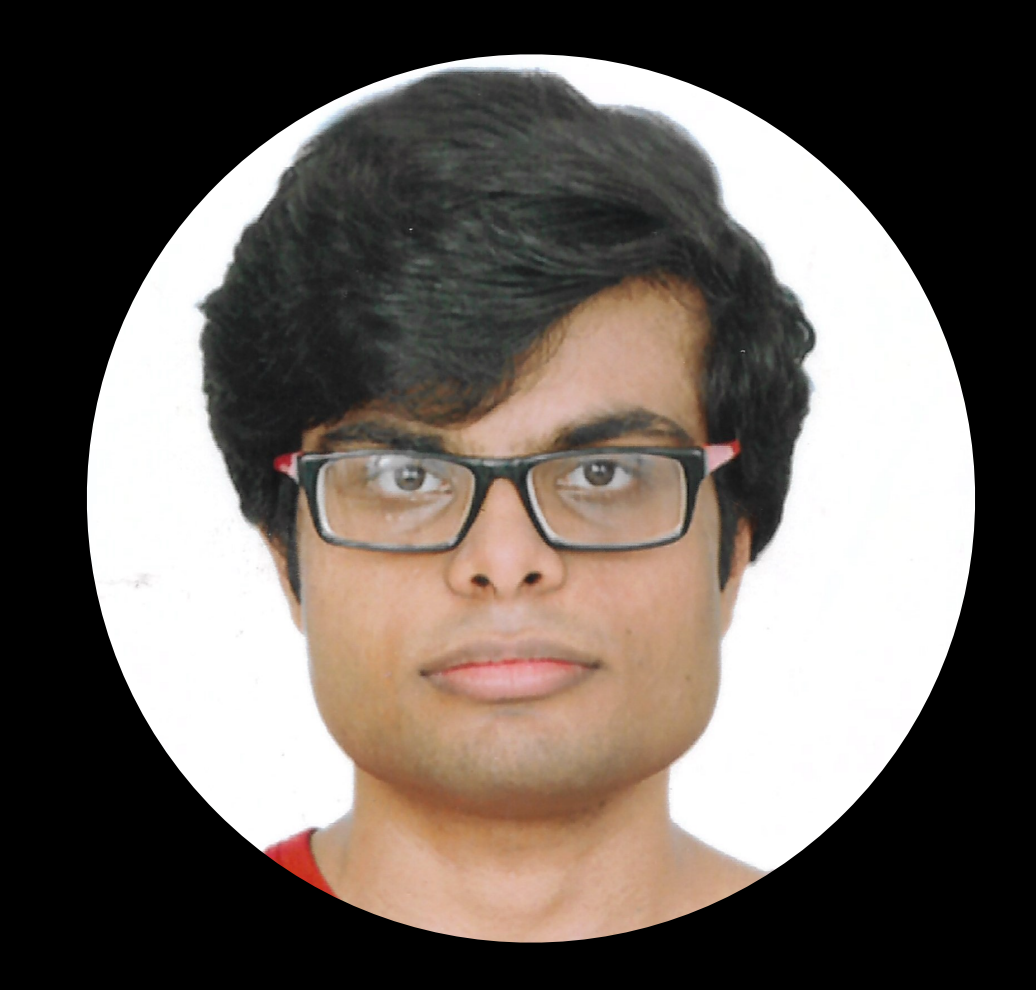

#### Harikrishnan Balagopal

github.com/HarikrishnanBalagopal

Completed M.Tech in CSE from IIT Kanpur. Thesis was on text generation and NLP.

Joined IBM IRL as a software engineer in August 2020.

Currently maintaining the open source project Move2Kube.

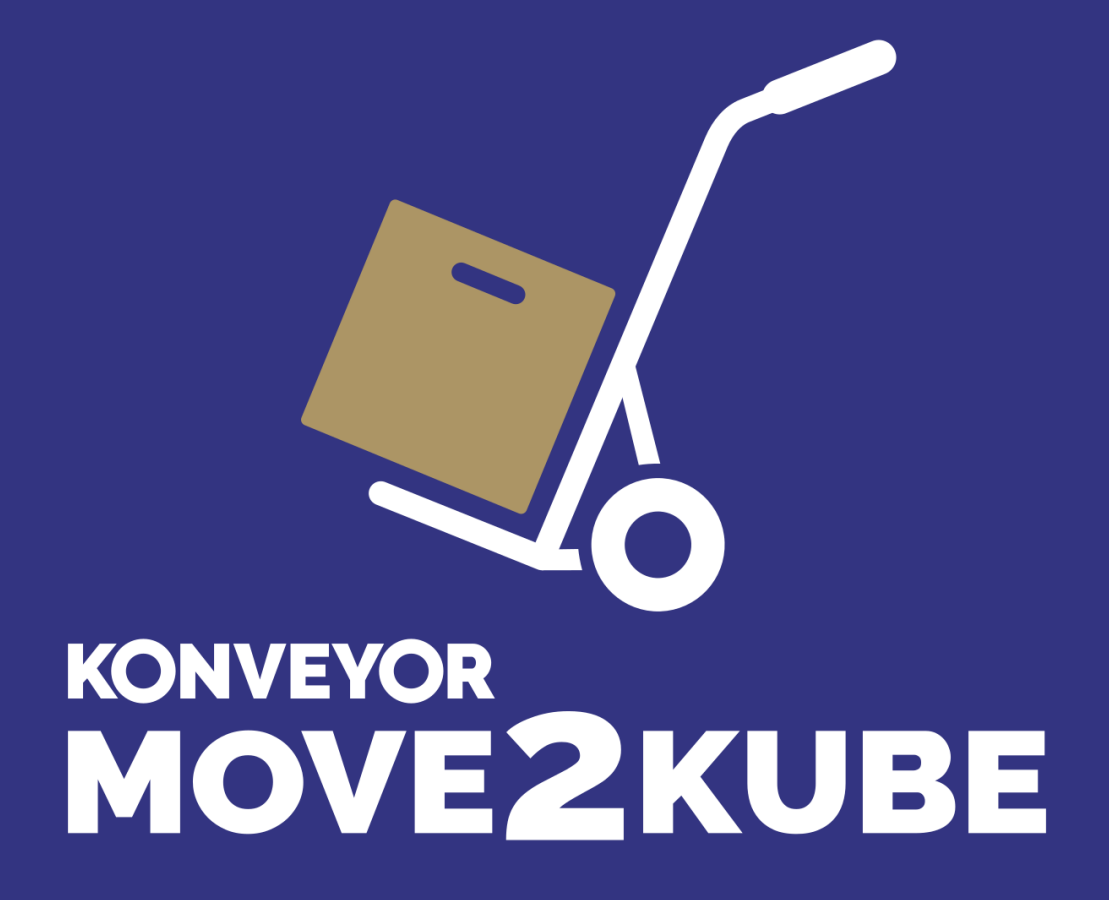

github.com/konveyor/move2kube

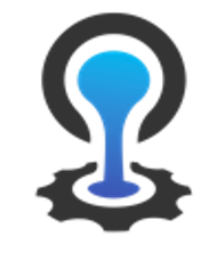

#### CLOUD FOUNDRY

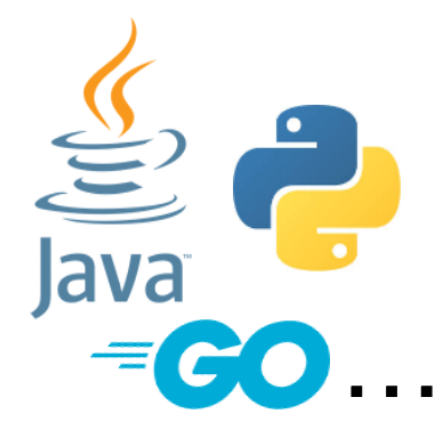

Language stacks

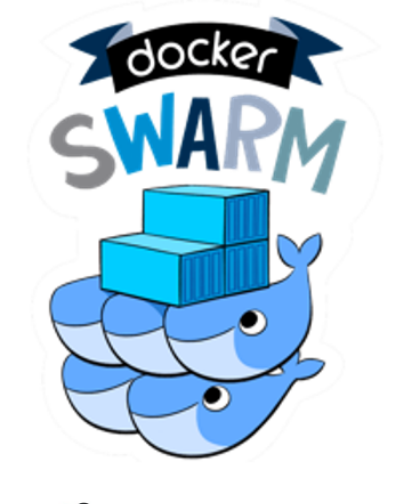

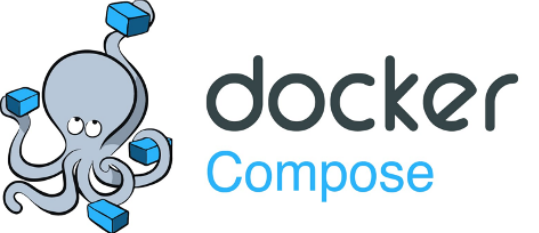

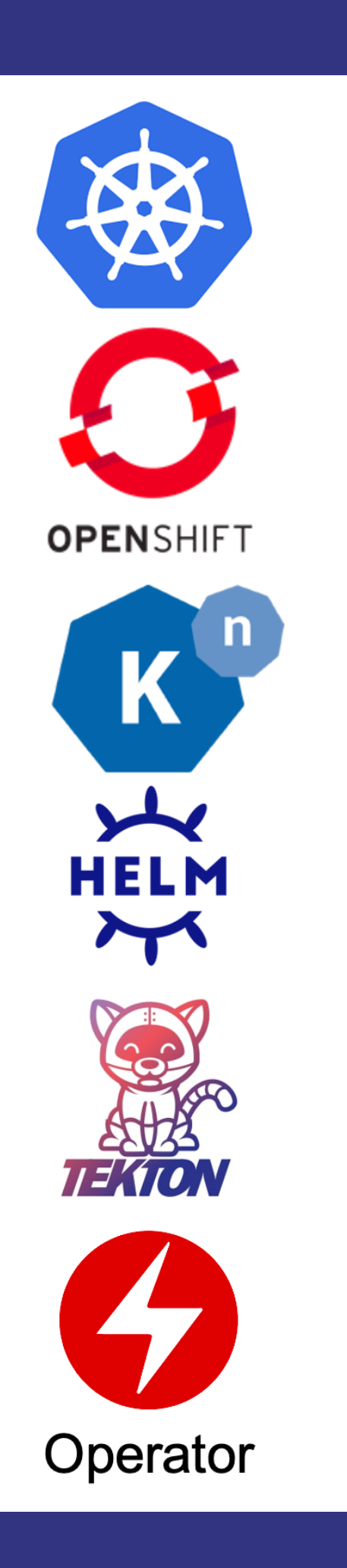

#### **Konveyor Community Projects**

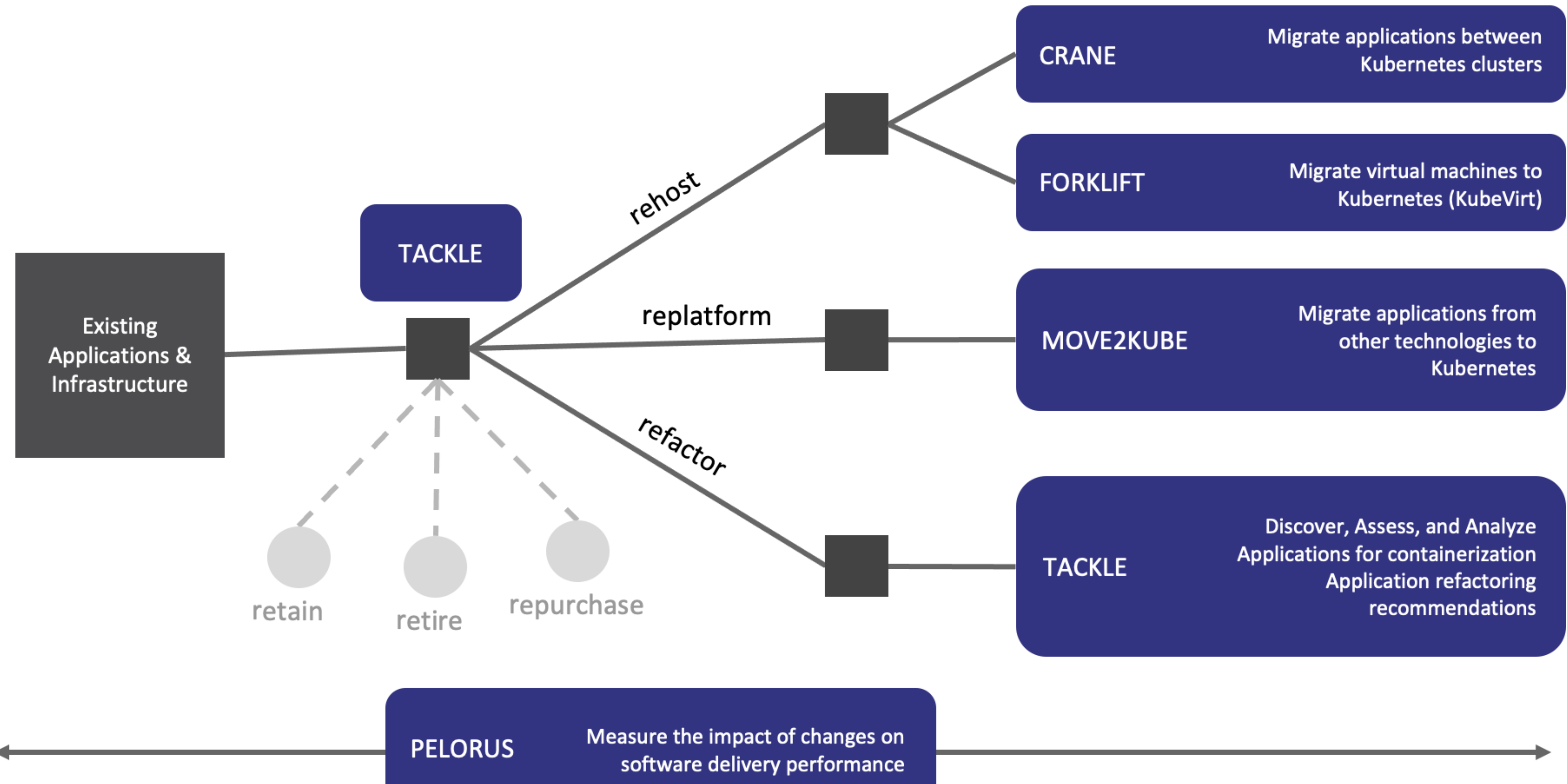

# Fundamentals of Git

## What is Git?

- Git is by far, the most widely used modern version control system in the world today.
- Git is a mature, actively maintained open source project originally developed in 2005 by Linus Torvalds.
- Git is distributed and is designed with performance, security and flexibility in mind.

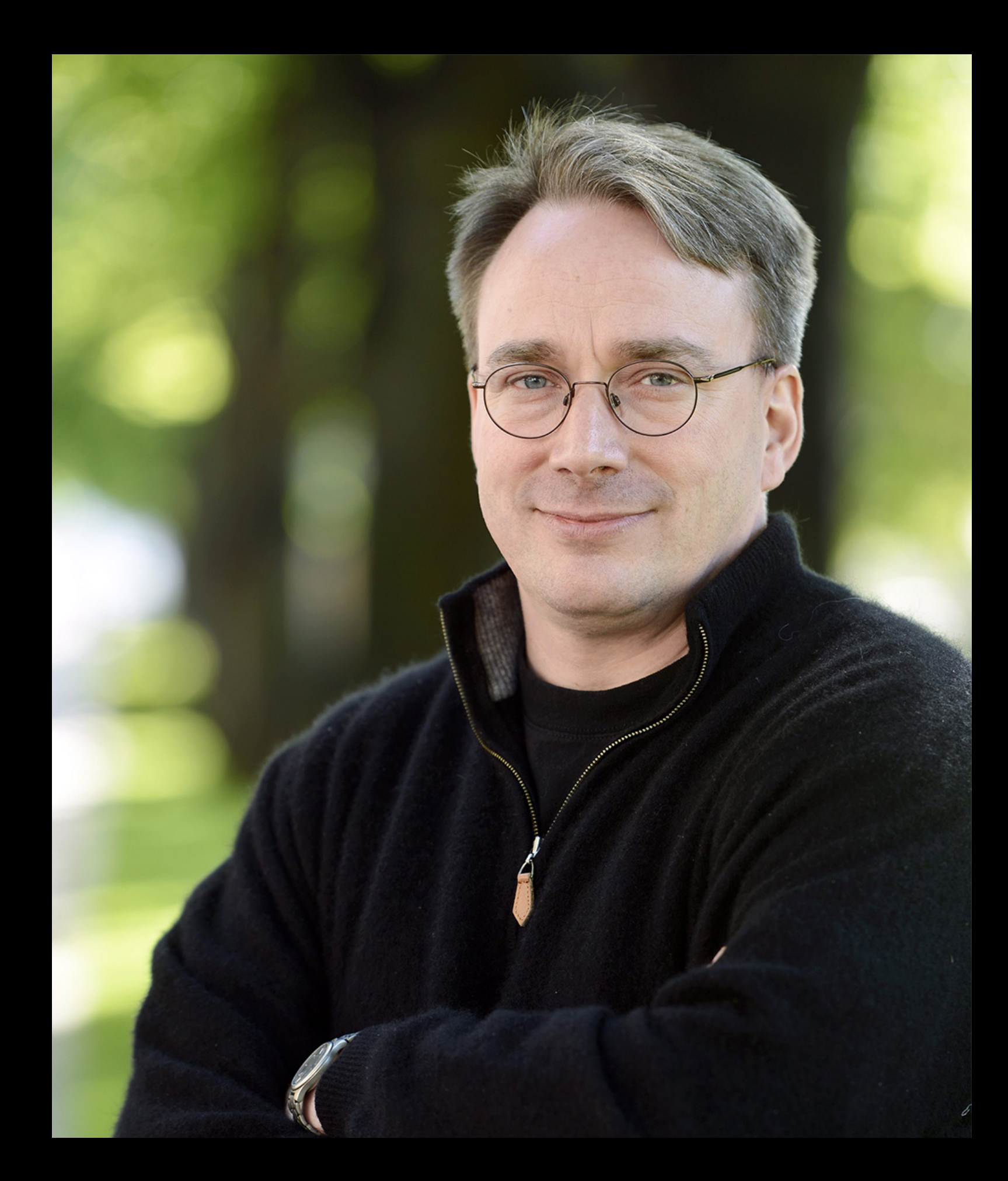

#### Who has done this before?

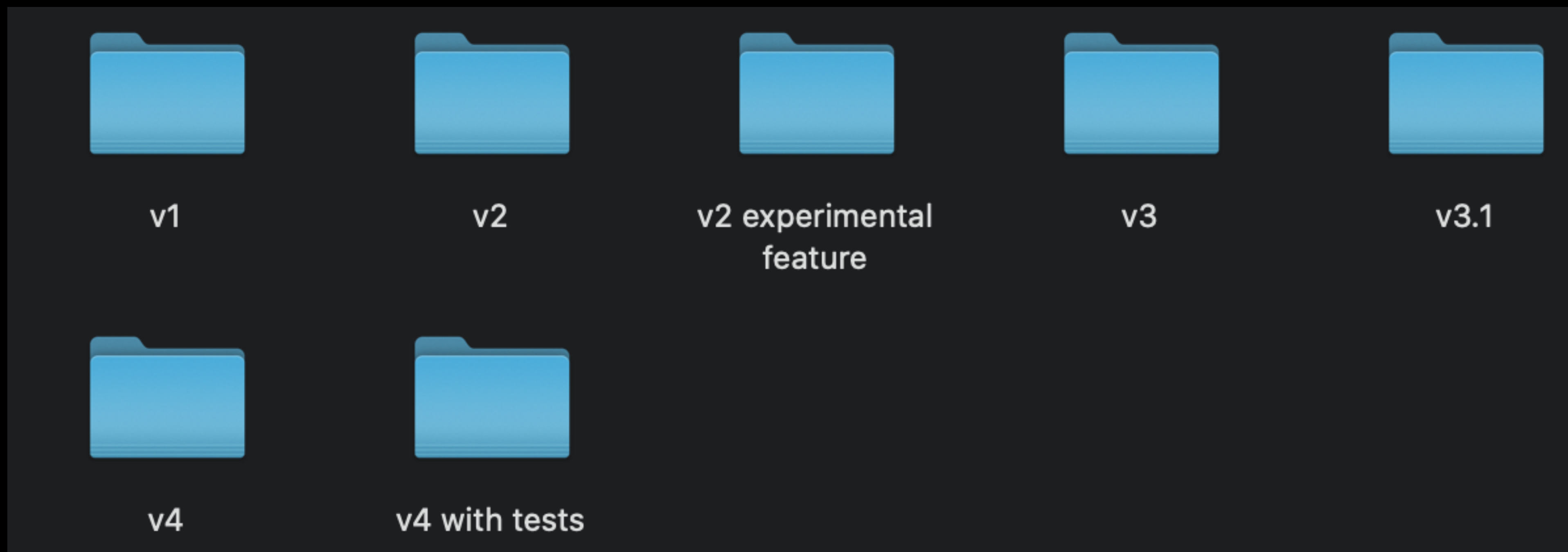

# Git lets you maintain multiple versions of your software

- Fast.
- Memory efficient. No duplicate files or folders.
- No need to manually copy and paste files and folders.
- No need to be online, or connect to a server just to work on your code.
- Tries its best to never lose any of your data EVEN when you use the wrong Git commands.
- Easy to quickly switch to a different version of your code and work on some experimental feature or bug fix.
- Battle tested daily by the most demanding projects in the world.

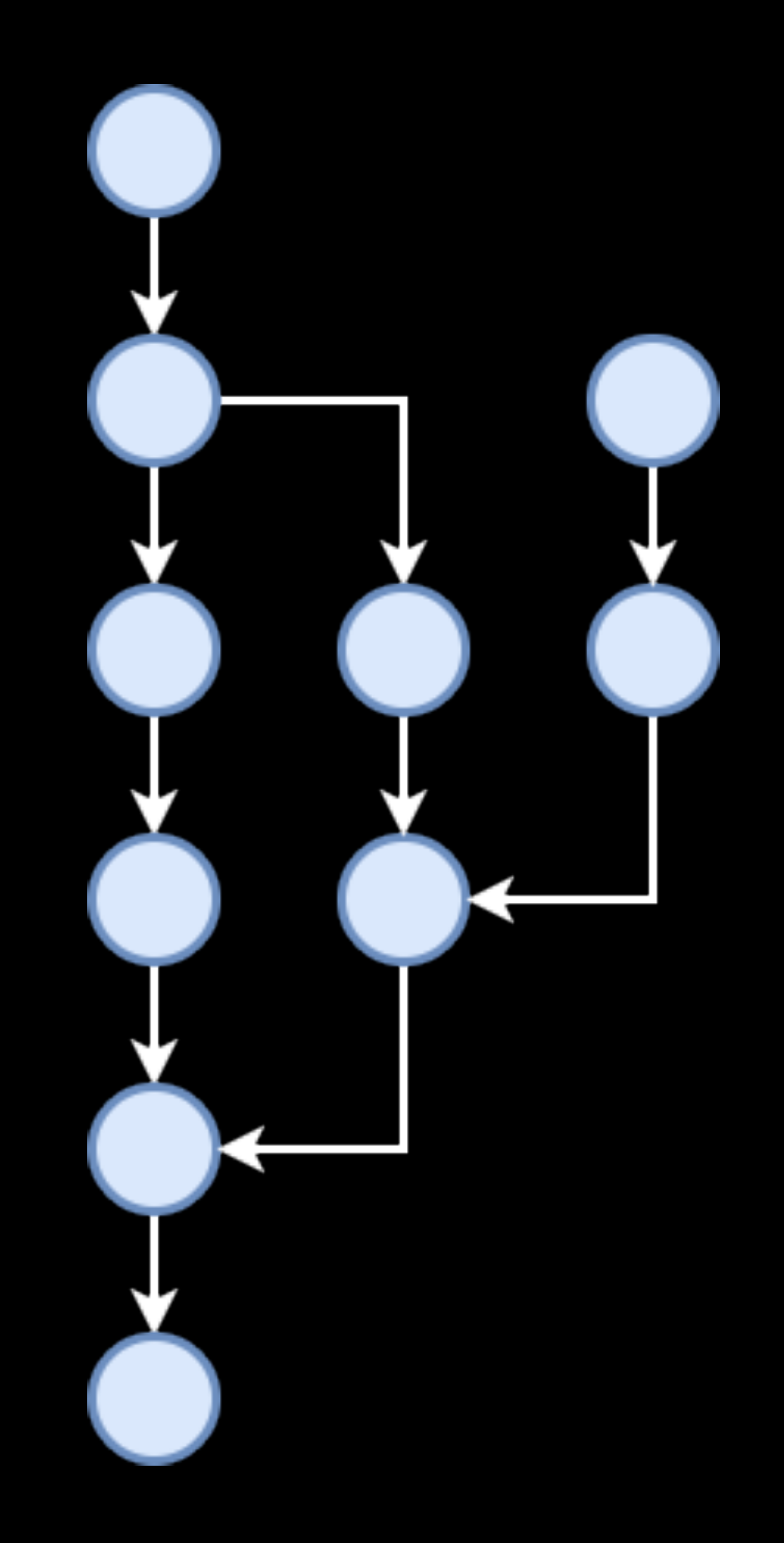

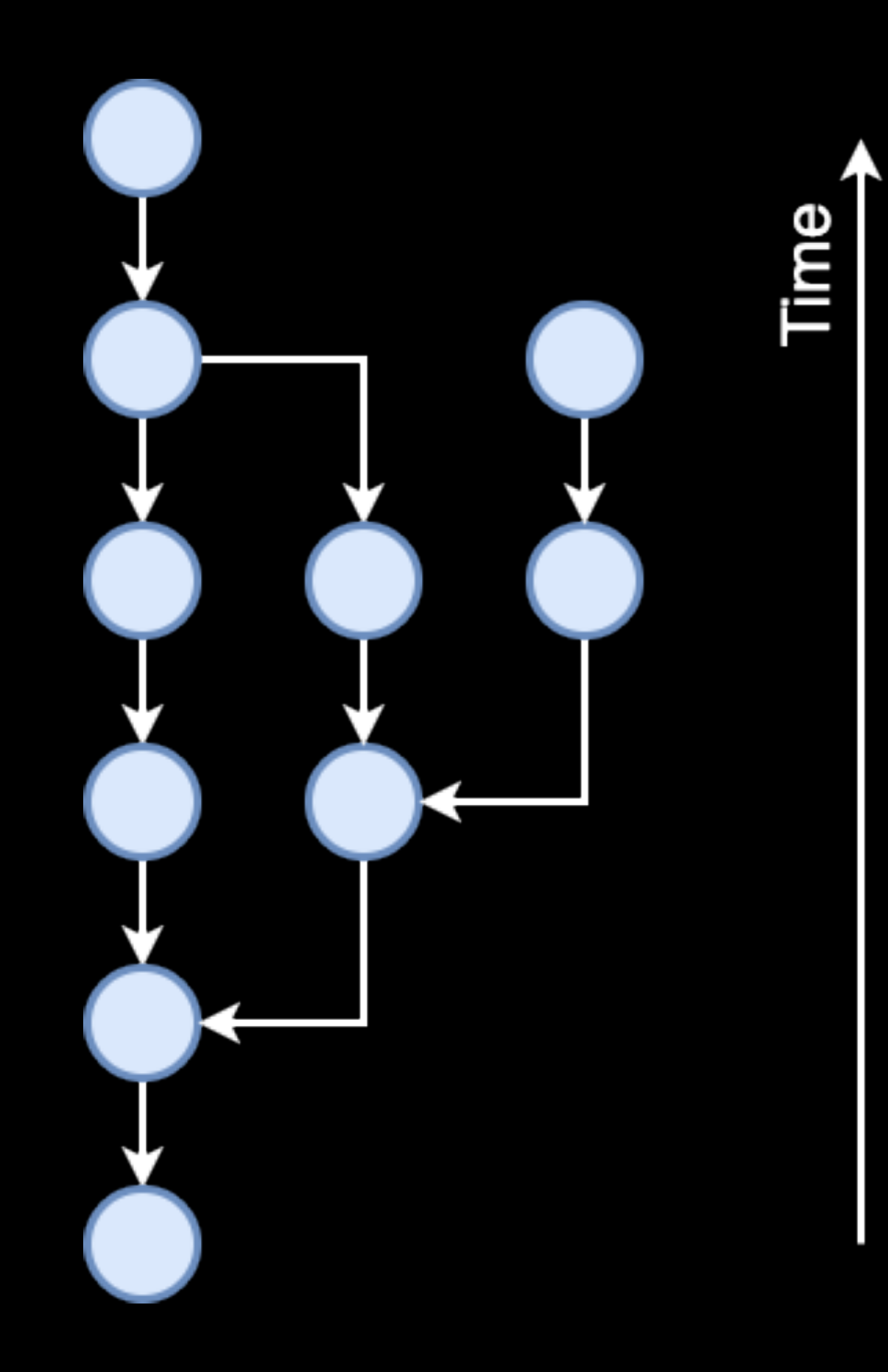

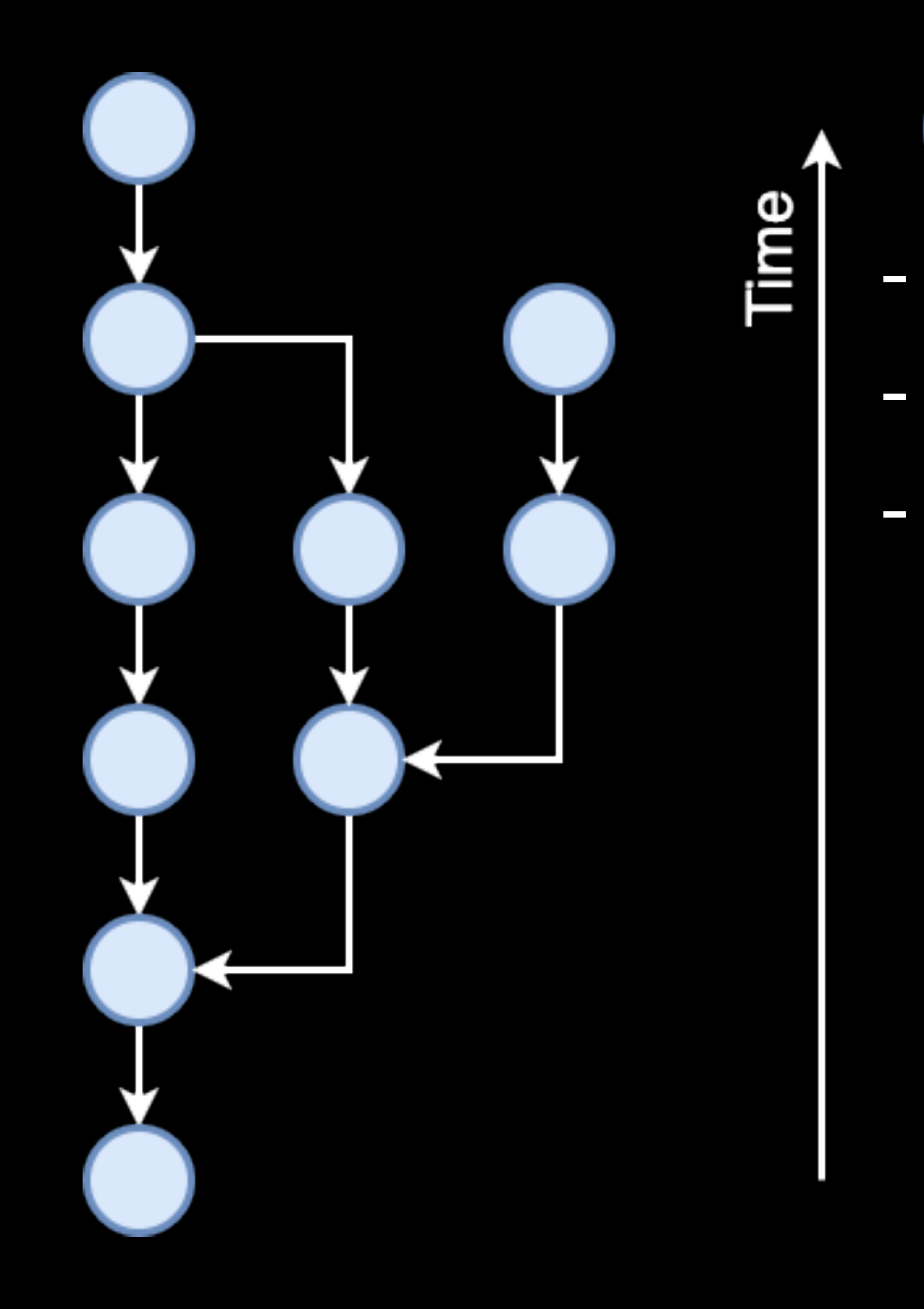

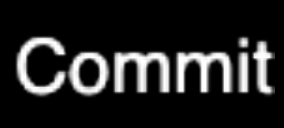

- A commit is a snapshot of the entire repository (not a diff).
- Commits are immutable.
- Commits point back in time to their parent commits.

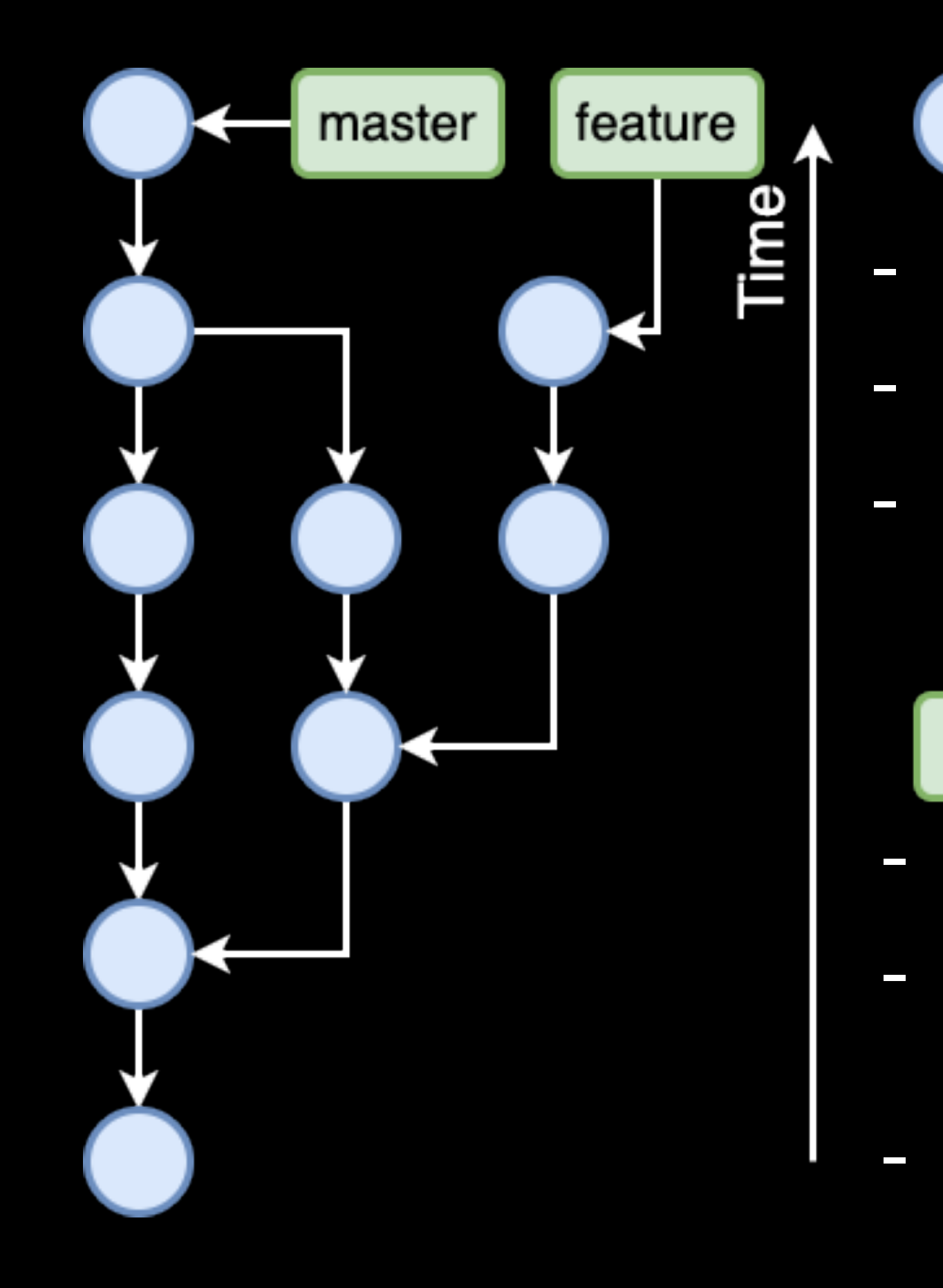

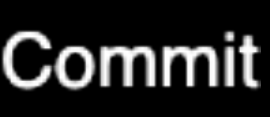

A commit is a snapshot of the entire repository (not a diff).

Commits are immutable.

Commits point back in time to their parent commits.

#### Branch

A branch is a pointer to a commit.

If you are on a branch and you make a new commit then the branch will update to point to the new commit.

The default branch is usually called `master` or `main` but you can change it to whatever you want.

You can think of branches as a way to put a pin  $\cancel{1}$  in something you are working on and want to return to later.

# Git terminology

- Repository (repo): Git stores the code in repositories.
- Local repo: A repo on our local machine (laptop/desktop).
- Remote repo: A repo hosted on some server somewhere.
- upstream: The remote repo we want to contribute to. Example: https://github.com/torvalds/linux.git
- origin: Our copy of the upstream repo. This is also a remote repository, usually created by forking the upstream repo on GitHub, GitLab, etc.
   Example: https://github.com/myusername/linux.git

# How to get started

#### 2 ways to get started:

\$ pwd /Users/harikrishnanbalagopal/demo \$ mkdir mylocalrepo \$ cd mylocalrepo/ \$ git init Initialized empty Git repository in /Users/harikrishnanbalagopal/demo/mylocalrepo/.git/

#### Clone a remote repo (from GitHub, GitLab, etc.)

[\$ git clone git@github.ibm.com:Harikrishnan-Balagopal/git-exercises.git Cloning into 'git-exercises'... remote: Enumerating objects: 39, done. remote: Total 39 (delta 0), reused 0 (delta 0), pack-reused 39 Receiving objects: 100% (39/39), 338.49 KiB | 370.00 KiB/s, done. Resolving deltas: 100% (8/8), done. [\$ cd git-exercises/ [**\$** ls README.md images

Create a new repo on your local machine (laptop/desktop). Go to the directory containing the source code and do `git init`

# Creating a local repo

- `git init` creates a hidden directory called `.git` containing everything that Git uses.
- Any files/directories we add to Git will be hashed and stored under the `objects` directory.
- The file called HEAD contains the branch/tag/commit SHA we have checked out.
- When we create new branches or tags, their metadata will be stored under the `refs` directory.

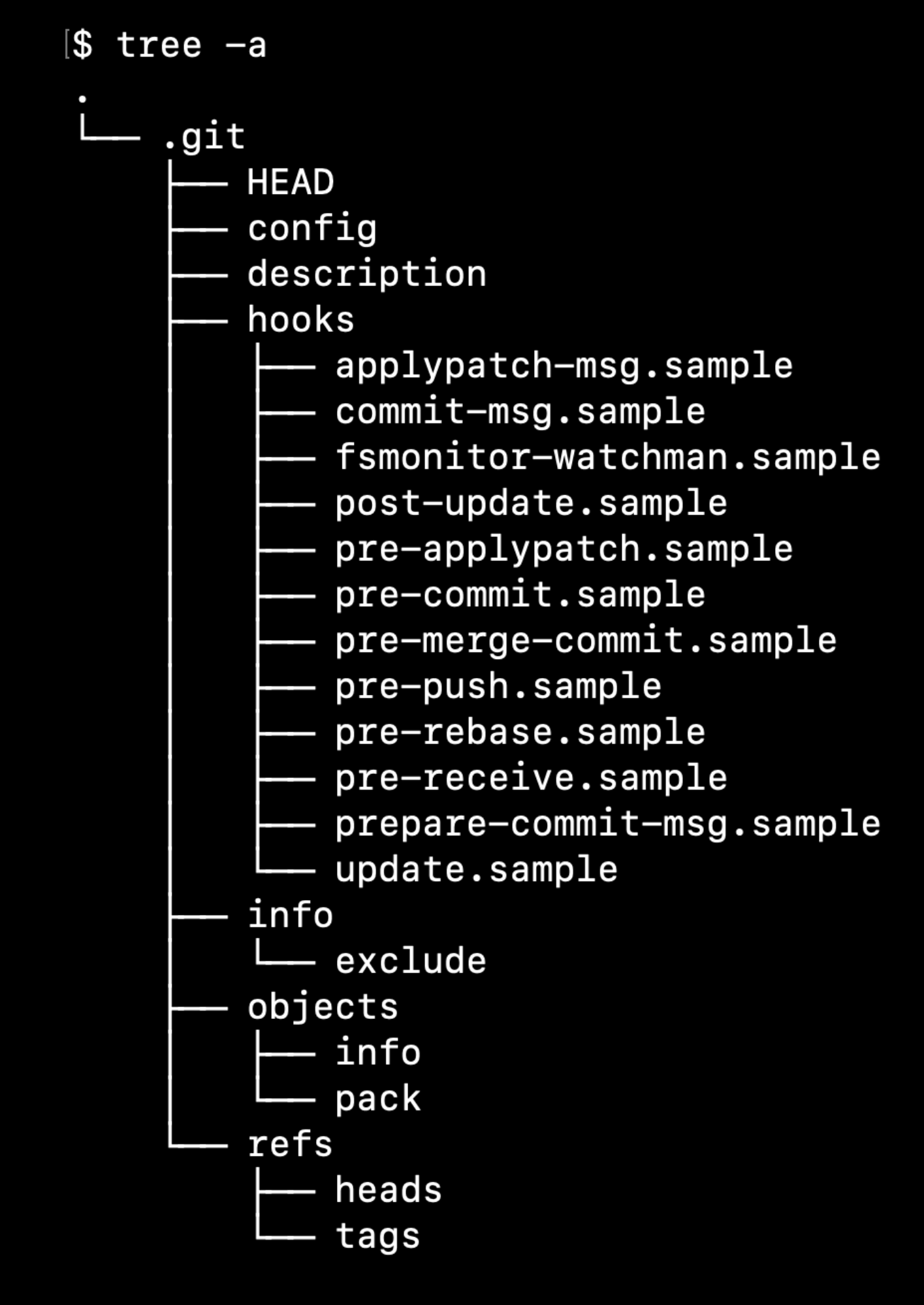

9 directories, 16 files

15

### Git is a content addressable key value store

- key that we can use to retrieve that content later.
- This key is just the SHA-1 hash of the content. So if the content changes the key will also change (hence "content addressable").
- To turn a folder into a git repository we can use the command `git init`. This creates a hidden folder called `.git` that contains all the information that Git uses.

```
$ git init test
$ cd test
$ find .git/objects
.git/objects
.git/objects/info
.git/objects/pack
$ find .git/objects -type f
```

- We can insert any kind of content into a Git repository, and Git will hand us back a unique

Initialized empty Git repository in /tmp/test/.git/

### Git is a content addressable key value store

- We can insert an object using the `git hash-object` command. - Git will return the 40 character SHA-1 hash.
  - - d670460b4b4aece5915caf5c68d12f560a9fe3e4
- The object is stored in the `.git/objects` folder.
  - \$ find .git/objects -type f
- We can see the content of the object using the `git cat-file` command.

```
test content
```

- This type of object is called a blob (Binary Large OBject) since it stores the actual content of files.
- Git has 2 other types of objects called Trees and Commits.

\$ echo 'test content' | git hash-object -w --stdin

.git/objects/d6/70460b4b4aece5915caf5c68d12f560a9fe3e4

\$ git cat-file -p d670460b4b4aece5915caf5c68d12f560a9fe3e4

#### Git tree

#### Trees are made up of subtrees and blobs. Trees correspond to directories and blobs correspond to files. Trees are also hashed just like everything else in Git.

\$ git cat-file -p master^{tree 100644 blob a906cb2a4a904a152e 100644 blob 8f94139338f9404f2e 040000 tree 99f1a6d12cb4b6f19e \$ git cat-file -p 99f1a6d12cb4b6 100644 blob 47c6340d6459e05787fe

[\$ tree

- ---- README ---- Rakefile ---- lib
  - simplegit.rb

1 <u>d</u>irectory, 3 files

| e}                          |              |
|-----------------------------|--------------|
| e80877d4088654daad0c859     | README       |
| 6296befa88755fc2598c289     | Rakefile     |
| c8655fca46c3ecf317074e0     | lib          |
| 6f19c8655fca46c3ecf317074e0 | )            |
| 644c2447d2595f5d3a54b       | simplegit.rb |

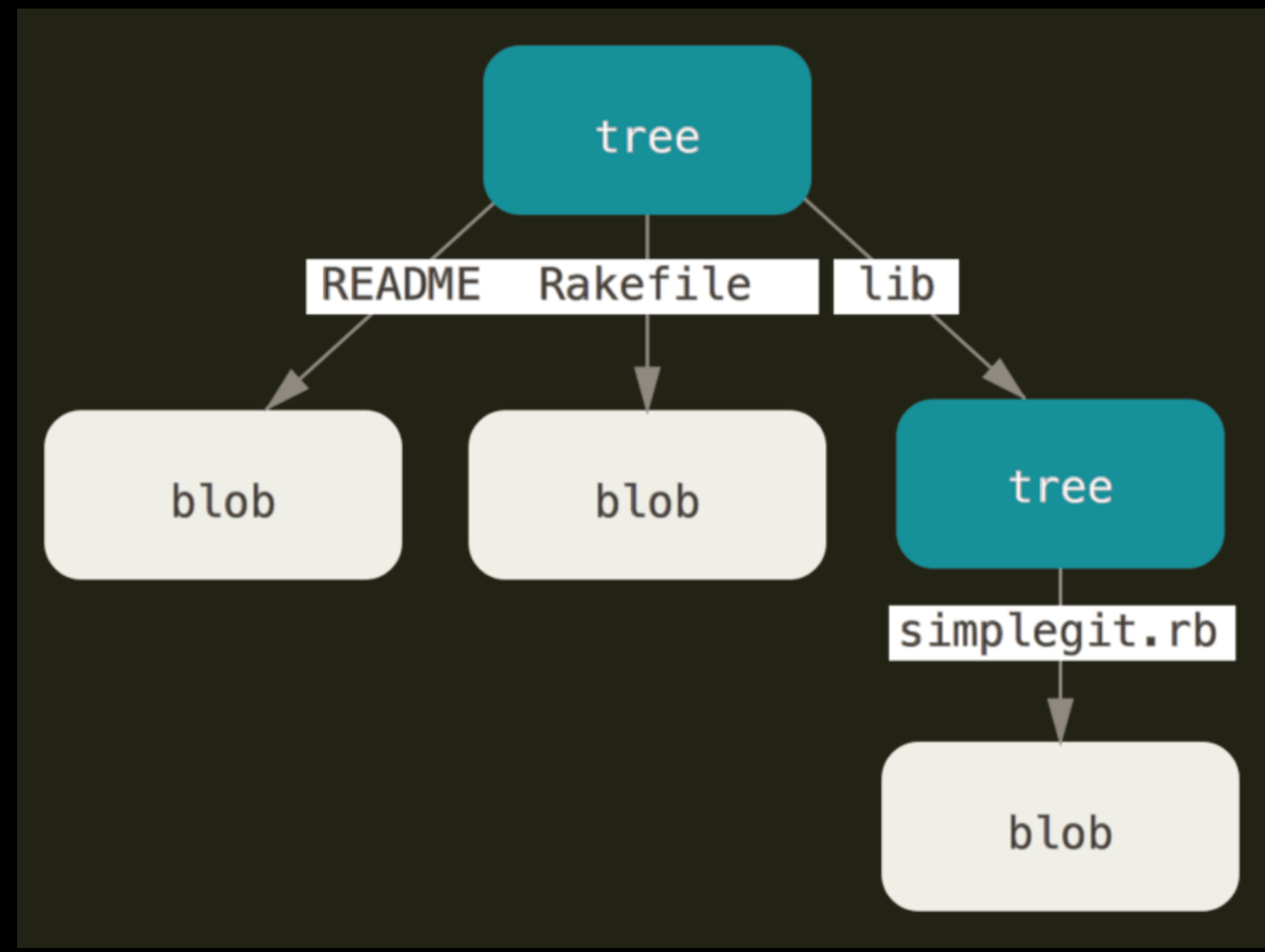

### Git commit

- A tree represent a snapshot of the repo at a point in time. snapshot, when it was saved, or why it was saved.
- date and time, a commit message giving the reason for the commit, etc.

\$ git cat-file -p fdf4fc3 tree d8329fc1cc938780ffdd9f94e0d364e0ea74f579 author Scott Chacon <schacon@gmail.com> 1243040974 -0700 committer Scott Chacon <schacon@gmail.com> 1243040974 -0700

```
First commit
```

• A commit points to a tree.

However it doesn't have any information about who saved the

• A commit contains all this extra information. Author, committer,

# Git internal graph

- Putting it all together we get a graph made of commits, trees and blobs.
- There are no cycles in this graph.
- The trees pointed to by later commits can still reference trees and blobs from earlier commits.
- This gives us a persistent data structure without redundancy.

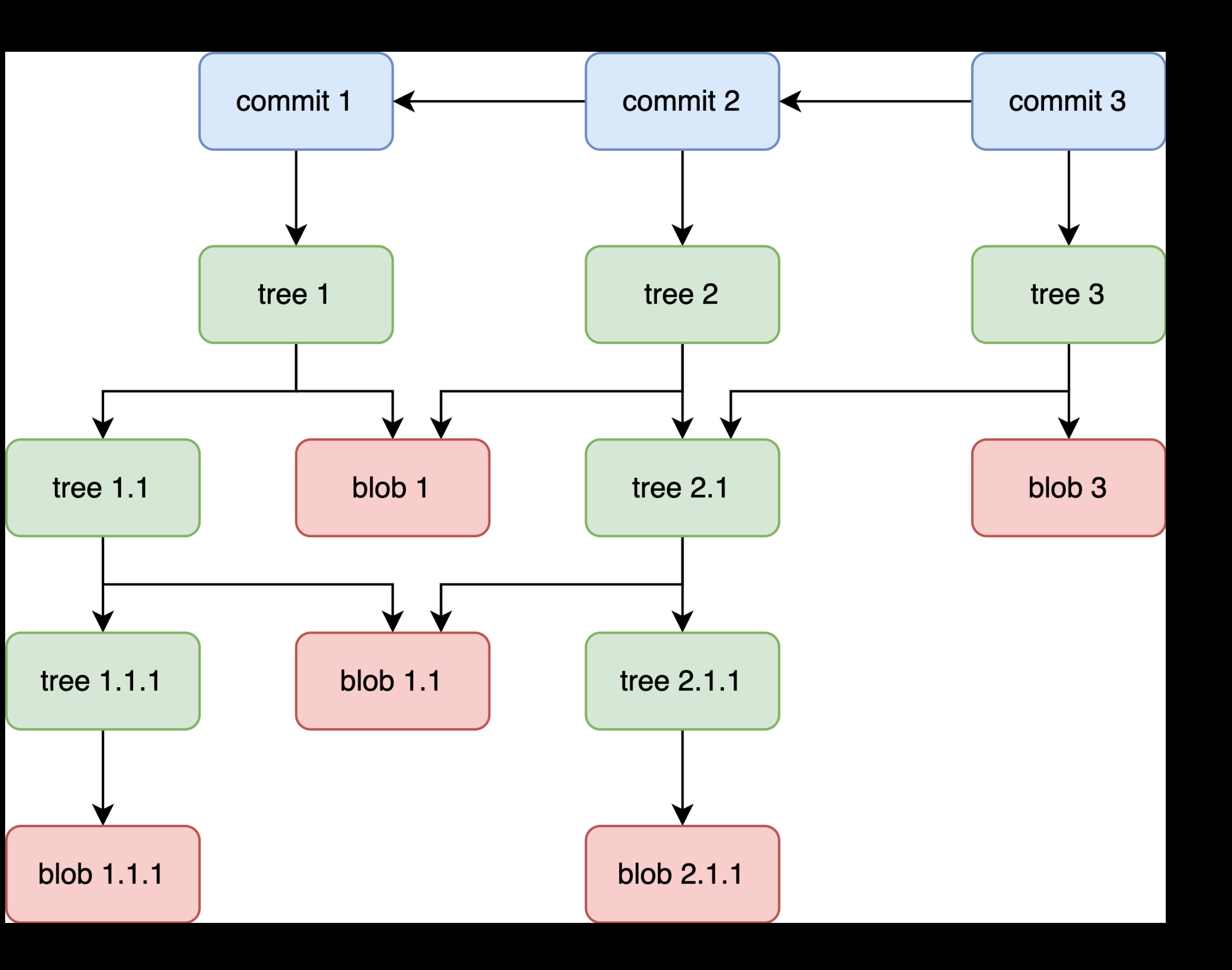

### Git commands

# 3 important areas in Git

- Working directory: This contains the files and directories you have checked out currently on your filesystem (excluding the `.git` directory).
- Staging area (also called Index): This provides a temporary space where you can put changes that you want in the next commit.
- Repository: This is the graph of commits (snapshots) that Git maintains. It contains all the blobs, trees, commits, branches, tags, etc.

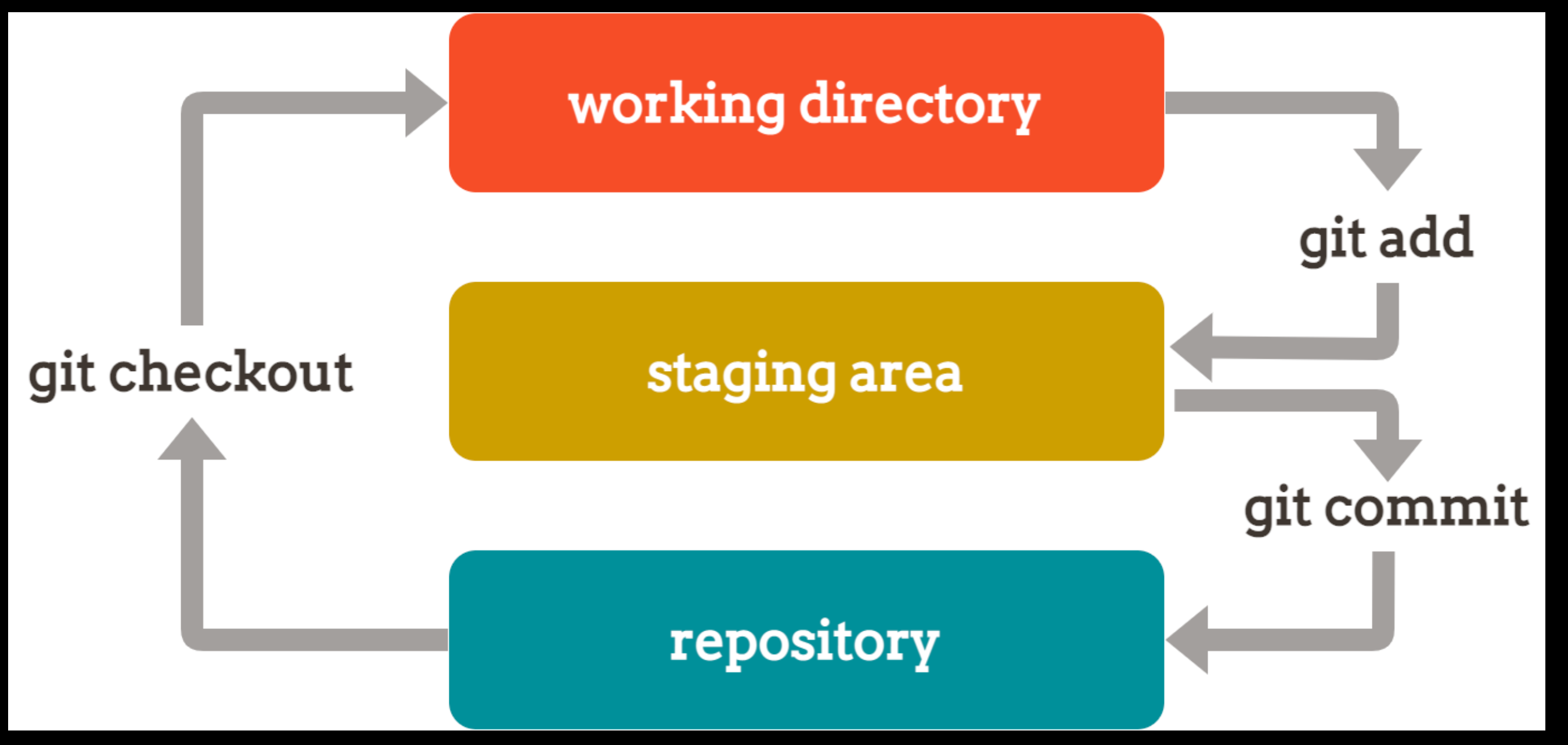

- To make a new commit first [\$ echo 'just some python code' > foo.py we do `git add <filename1> <filename2>` to specify the changes we want in the commit.
- These changes are now in the staging area. We can see this by running `git status
- Then we do `git commit -m <commit message>`to finalize and make the commit itself.

#### Making a commit

```
$ git add foo.py
[$ git status
On branch master
```

No commits yet

```
Changes to be committed:
  (use "git rm --cached <file>..." to unstage)
       new file: foo.py
```

```
[$ git commit -m 'add new feature foo'
[master (root-commit) 06e6377] add new feature foo
 1 file changed, 1 insertion(+)
 create mode 100644 foo.py
§ git status
On branch master
nothing to commit, working tree clean
[$ git log
commit 06e63779b93e795939e999d90db3e0f3110e5c82 (HEAD -> master)
Author: Harikrishnan Balagopal <harikrishmenon@gmail.com>
        Thu Dec 17 23:39:20 2020 +0530
Date:
```

add new feature foo

\$

# Debugging Git

- `git status` tells us what branch we have checked out. It also tells us the differences between the working directory and the last commit.
- `git log —graph —all` shows the entire graph containing the commits, branches, tags, etc.
- Use `git log —graph —all oneline` to only show the first line of the commit messages.

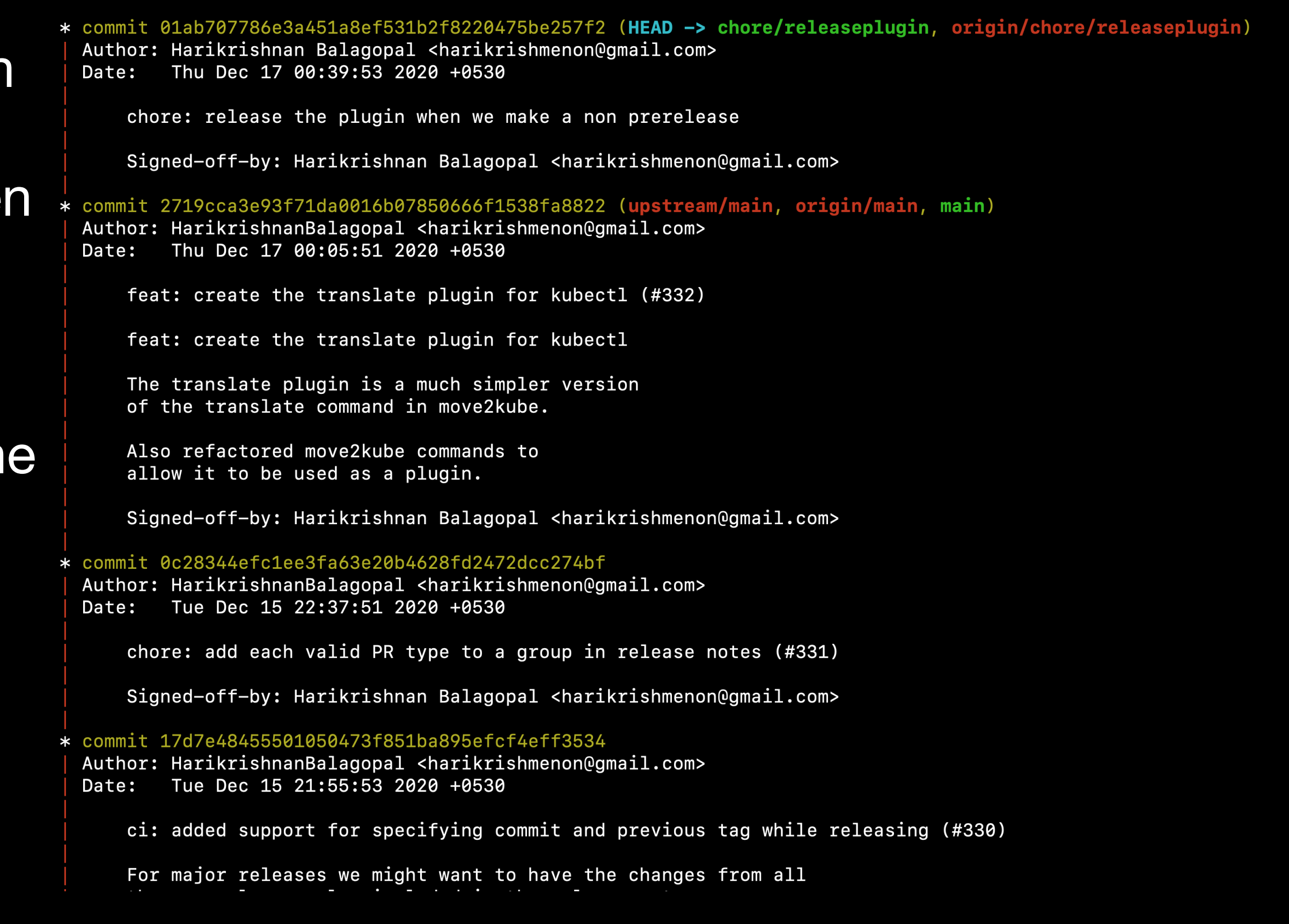

#### Creating and deleting a branch

- `git branch` lists the branches
- `git branch <branch name>` creates new branch pointing to the commit are currently on.
- `git branch -d <branch name>` to de branch in your local repo.
- `git branch -rd <branch name>` to de a branch we fetched from a remote. Note: This doesn't delete it on the re repo. To delete it on the remote repo `git push -d <remote\_name> <branch\_name>`
- To create a new branch and immediately check it out we can use `git checkout -b <br/>
  <br/>
  hame>`

| a<br>we     |                           |
|-------------|---------------------------|
|             | [\$ git branch            |
| elete a     | * master                  |
|             | [\$ git branch my-feature |
| elete       | [\$ git branch            |
|             | * master                  |
| emote<br>o: | my-feature                |

#### Creating a commit on a branch

D

- In order to create a commit on a branch we need to checkout that branch using `git checkout <br/>
  <br/>
  hame>
- When you create a new commit, Git will automatically move the branch you have checked out to point to the new commit.

[\$ git branch \* master [**\$** git branch my-feature [\$ git branch \* master my-feature [\$ git checkout my-feature foo.py Switched to branch 'my-feature' [\$ git branch master \* my-feature [\$ git log --graph --all \* commit 06e63779b93e795939e999d90db3e0f3110e5c82 (HEAD -> my-feature, master) Author: Harikrishnan Balagopal <harikrishmenon@gmail.com> Thu Dec 17 23:39:20 2020 +0530 Date: add new feature foo [\$ echo 'some more code' > bar.py [\$ git add bar.py && git commit -m 'add code for feature bar' [my-feature dd9b391] add code for feature bar 1 file changed, 1 insertion(+) create mode 100644 bar.py \$ git log --graph --all \* commit dd9b39149852ead8a42669926ac7d0e49eadd51c (HEAD -> my-feature) Author: Harikrishnan Balagopal <harikrishmenon@gmail.com> Fri Dec 18 11:51:58 2020 +0530 Date:

add code for feature bar

```
* commit 06e63779b93e795939e999d90db3e0f3110e5c82 (master)
 Author: Harikrishnan Balagopal <harikrishmenon@gmail.com>
 Date: Thu Dec 17 23:39:20 2020 +0530
```

add new feature foo

# Ignoring files and folders

- Usually we have some files and folders that we don't want to commit (build output, `node\_modules`, etc.).
- Create a `.gitignore` file in the base of the repo containing all the paths that should be ignored.

• It is also possible to have multiple `.gitignore` files (one per folder). Each `.gitignore` file can have paths relative to the file itself.

```
[$ 1s
                  node_modules
index.js
                                     package-lock.json package.json
l git status
On branch main
No commits yet
Untracked files:
  (use "git add <file>..." to include in what will be committed)
        index.js
        node_modules/
        package-lock.json
        package.json
nothing added to commit but untracked files present (use "git add" to track)
$ echo 'node_modules/' > .gitignore
$ git status
On branch main
No commits yet
Untracked files:
  (use "git add <file>..." to include in what will be committed)
         .gitignore
        index.js
        package-lock.json
        package.json
nothing added to commit but untracked files present (use "git add" to track)
[$ git add .gitignore index.js package.json package-lock.json
|$ git commit -m 'some commit message'
```

### Creating and deleting a tag

- A tag is a pointer to a commit.
- `git tag` lists all the tags.
- are currently on. `git tag -d <tag name>` deletes the tag.

```
[$ git tag
[$ git tag my-tag-1
[$ git tag
my-tag-1
[$ git log --graph --all
  Author: Harikrishnan Balagopal <harikrishmenon@gmail.com>
          Fri Dec 18 11:51:58 2020 +0530
  Date:
      add code for feature bar
* commit 06e63779b93e795939e999d90db3e0f3110e5c82 (master)
  Author: Harikrishnan Balagopal <harikrishmenon@gmail.com>
          Thu Dec 17 23:39:20 2020 +0530
  Date:
```

```
add new feature foo
```

• `git tag <tag name>` creates a new tag pointing to the commit we

\* commit dd9b39149852ead8a42669926ac7d0e49eadd51c (HEAD -> my-feature, tag: my-tag-1)

# Difference between a branch and a tag

- Similarities: Both are pointers to a commit.
- When you checkout a tag and make a commit the tag will not move.
- When you checkout a branch and make a commit the branch will move to point to the new commit.
- Note: Only the branch you have checked out will move. All other branches stay in place.

```
[$ git log --graph --all --oneline
* dd9b391 (HEAD -> branch1, tag: tag2, tag: tag1, branch2) add code for feature bar
* 06e6377 (master) add new feature foo
[$ echo 'even more code' >> foo.py
[$ git add foo.py && git commit -m 'add more code to foo.py'
[branch1 9aeb1c5] add more code to foo.py
1 file changed, 1 insertion(+), 1 deletion(-)
[$ git log --graph --all --oneline
* 9aeb1c5 (HEAD -> branch1) add more code to foo.py
* dd9b391 (tag: tag2, tag: tag1, branch2) add code for feature bar
* 06e6377 (master) add new feature foo
29
```

### Difference between a branch and a tag

- Tags can be lightweight or annotated.
- (Similar to commits).
- <u>`git tag -a <tag name> -m <message>` to create an annotated tag.</u>

```
$ git tag -a v1.4 -m "my version 1.4" $ git show v1.4
$ git tag
                                      tag v1.4
                                      Tagger: Ben Straub <ben@straub.cc>
v0.1
                                      Date: Sat May 3 20:19:12 2014 -0700
v1.3
v1.4
                                      my version 1.4
                                      commit ca82a6dff817ec66f44342007202690a93763949
                                      Author: Scott Chacon <schacon@gee-mail.com>
                                              Mon Mar 17 21:52:11 2008 -0700
                                      Date:
                                          Change version number
```

Annotated tags have a tagger, time, and a message associated with them

30

- When we start working on a new feature, we create a branch and make some commits on it.
- When we are done working on our feature and want to add it to the master branch, we can do a merge.
- To do a merge:
  1. `git checkout <branch you want to merge into>`
  2. `git merge <branch you want to merge from>`
- This will create a new merge commit that contains the changes from both branches.

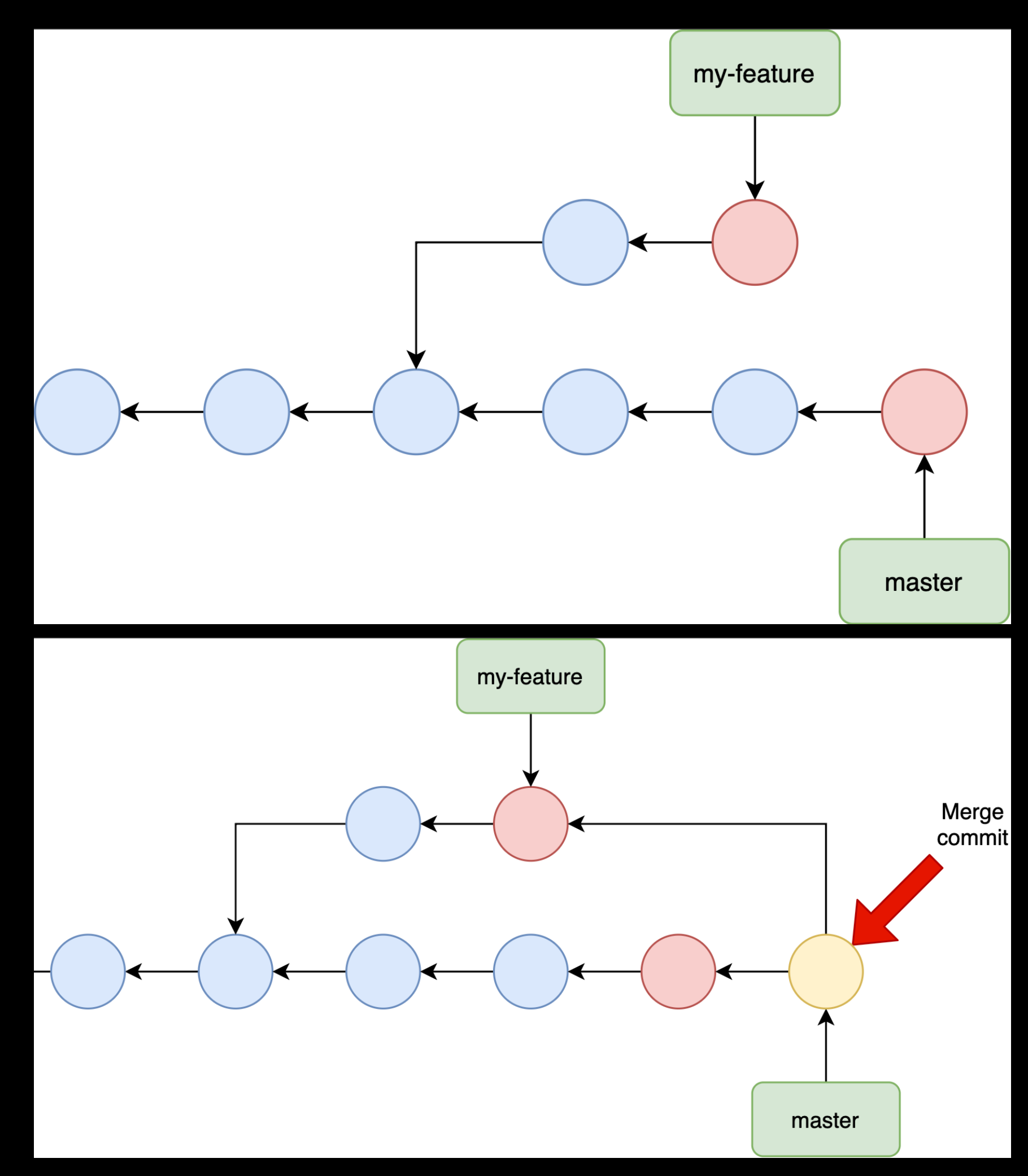

- Git does what is known as a 3way merge.
- Given 2 commits to merge, git finds a 3rd commit that is the lowest common ancestor of the 2 commits.
- Then it compares all 3 commits to each other to decide what should go in the final merged commit.

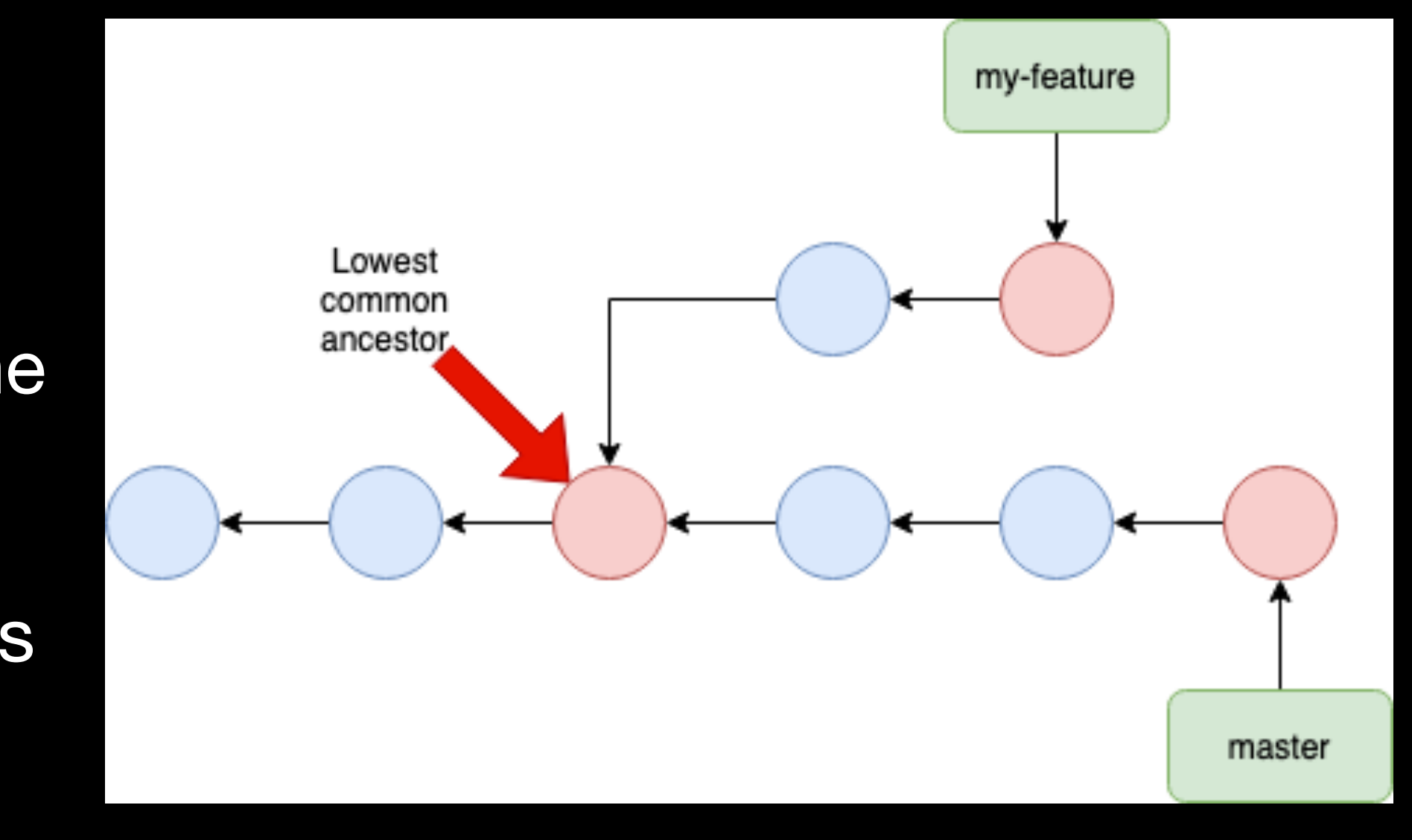

32

- We go through each file in the common ancestor commit and compare it to the corresponding file in the other 2 commits to see if it was changed.
- The files that haven't changed can be added to the merge commit as is.

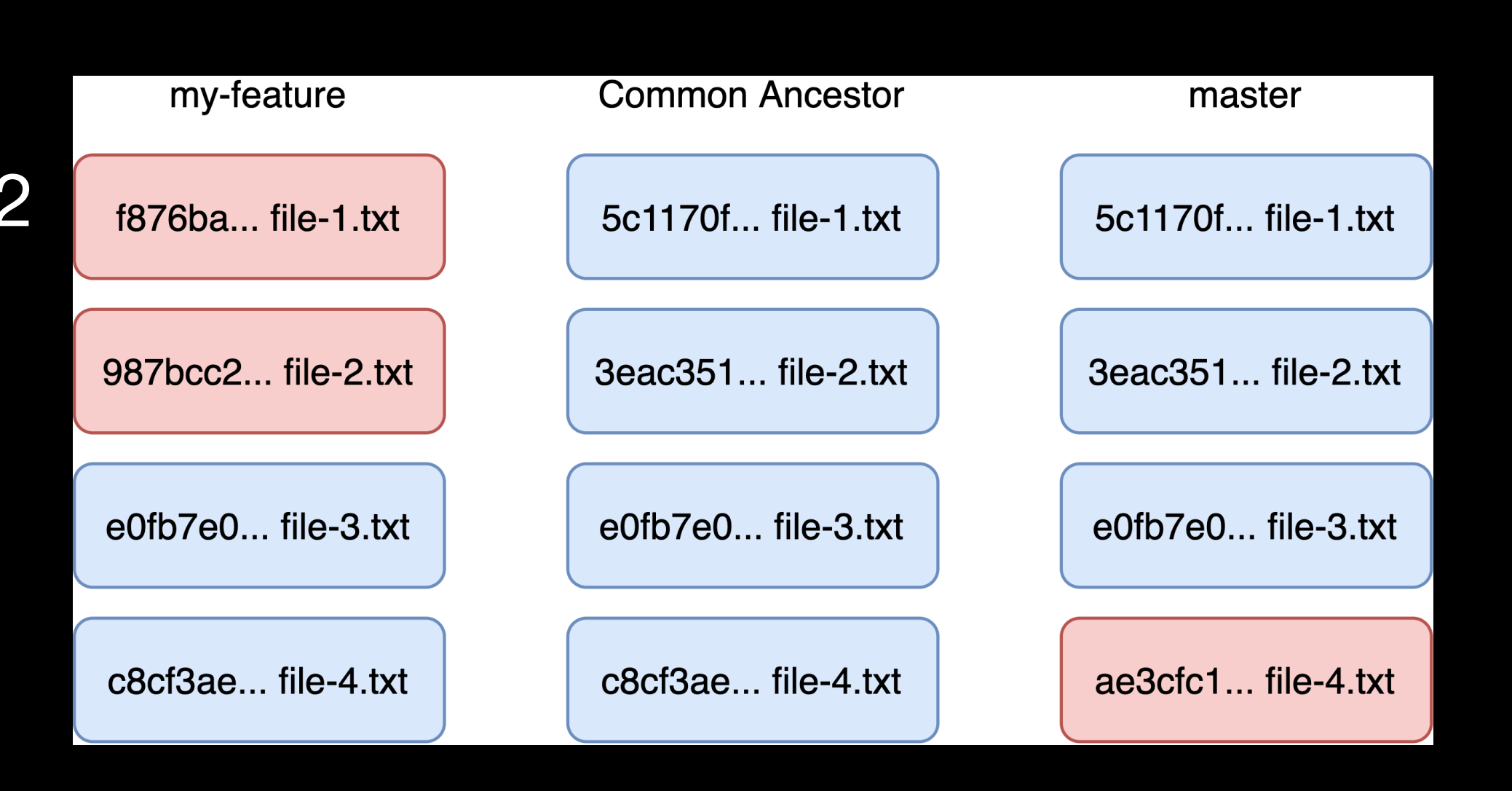

- In case the file was changed in exactly one branch, then we add the changed version to the merge commit.
- This makes sense since we want to keep as many of the changes that were made in each branch.
- If a new file was created in exactly one branch then that file also gets added to the merge commit.
   Example: If the `my-feature` branch created a file called `foo.py` and the other branch didn't, then `foo.py` can be added to the merge commit as is.

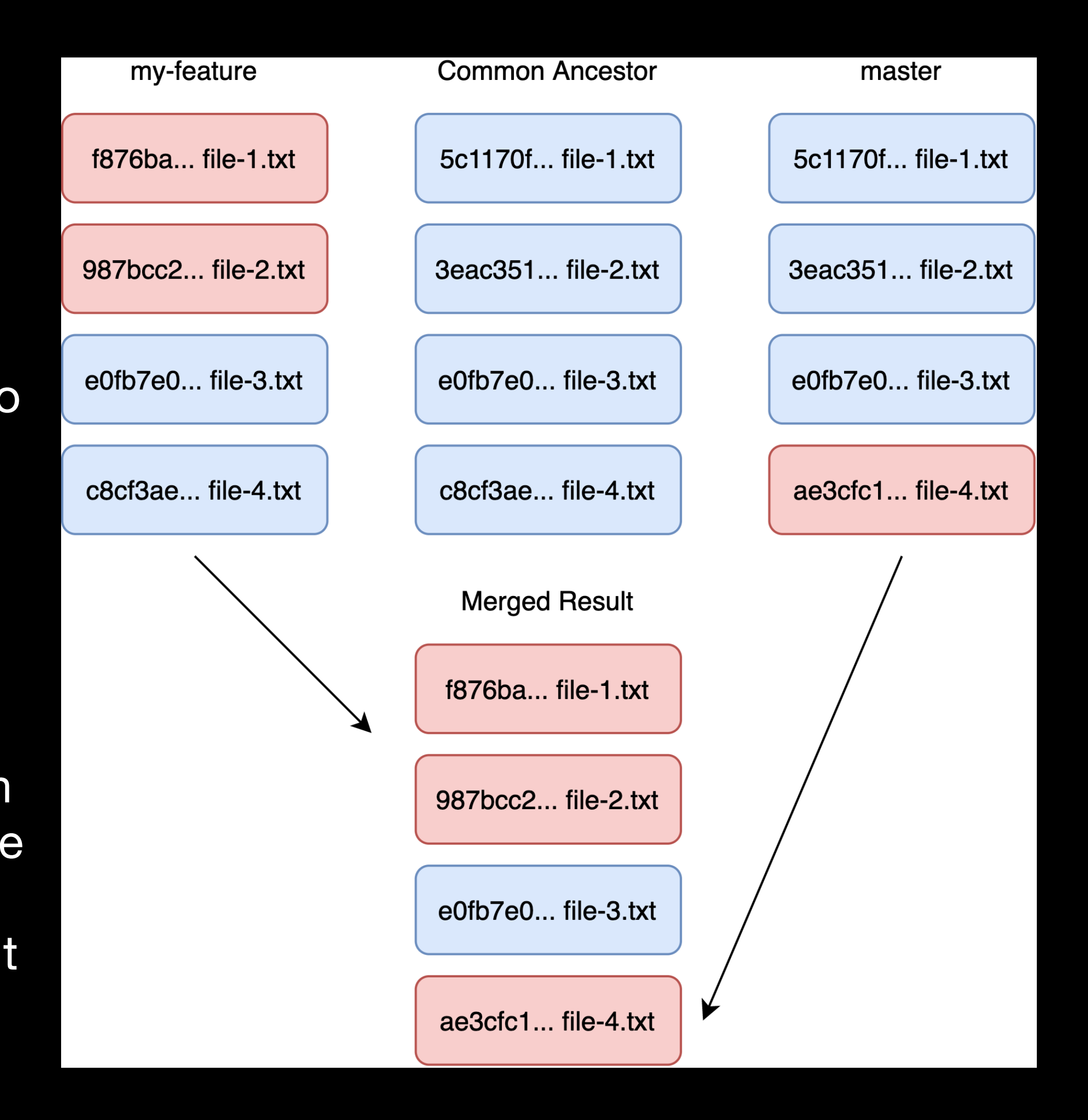

- For the files that were changed in both branches we need to look at their contents and go line by line.
- Git compares each file to the same file in the common ancestor.
- Git uses a diffing algorithm to compa the files and come up with a list of changes.
- Git has built-in support for 4 different diffing algorithms: patience, minimal, histogram, and myers.
- By default Git uses the Myers algorithm.

|    | my-feature | Common Ancestor |            |  | master     |  |  |  |
|----|------------|-----------------|------------|--|------------|--|--|--|
| ro |            |                 |            |  |            |  |  |  |
|    | Line I     |                 | Line one   |  | Line one   |  |  |  |
|    | Line 2     |                 | Line two   |  | Line two   |  |  |  |
|    | Line three |                 | Line three |  | Line three |  |  |  |
|    | Line four  |                 | Line four  |  | Line no. 4 |  |  |  |
|    |            |                 |            |  |            |  |  |  |

- The lines that haven't changed can be added to the final merged file as is.
- In case the line was changed in exactly one branch then we add the changed version to the merge commit.
   This includes the addition and deletion of lines.

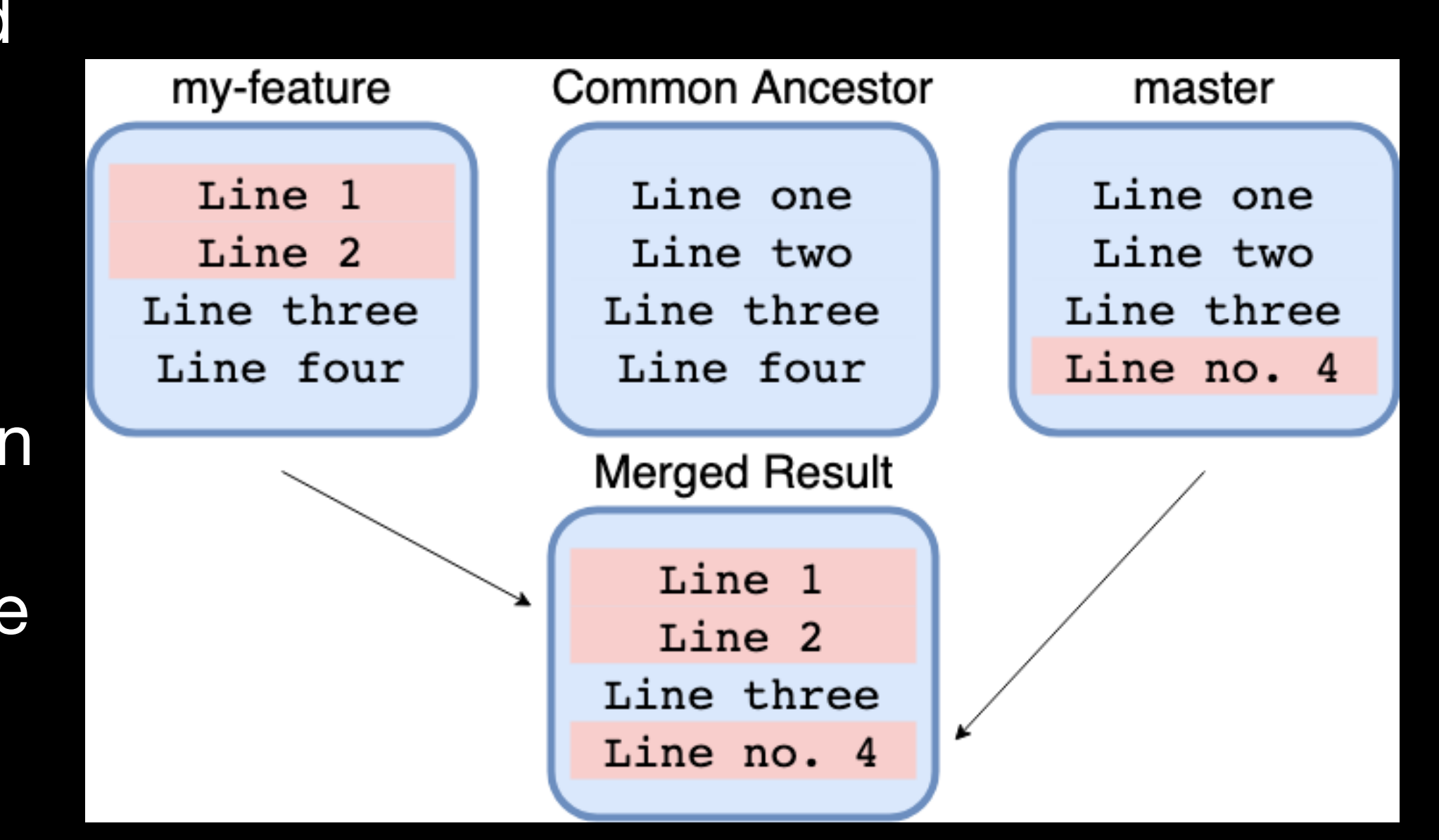

- In case the same line was changed in both branches then we have a merge conflict.
- Git will add the changes from both branches into the final file with some additional markers:

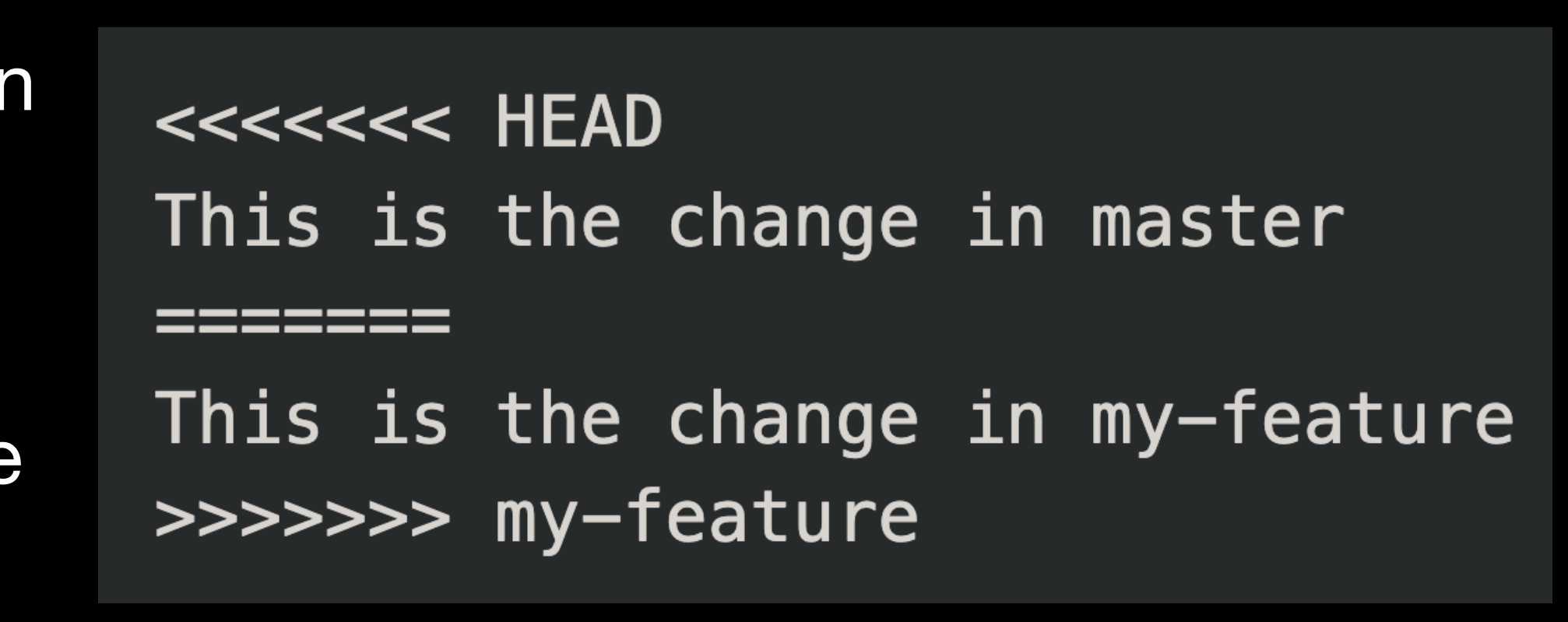

- In order to proceed with the merge the user must fix all the conflicts by editing the parts of the files that are in conflict, saving the file, and adding it to the staging area with `git add`
- Once all the conflicts have been resolved, the merge can proceed by creating the merge commit containing all the changes that were added in the previous steps.

|          | <<<<<<  | HEAD       |    |            |
|----------|---------|------------|----|------------|
|          | This is | the change | in | master     |
|          | ======  |            |    |            |
| <b>n</b> | This is | the change | in | my-feature |
|          | >>>>>>> | my-feature |    |            |
|          |         |            |    |            |

### Rebasing commits

- Rebasing in Git is a very powerful operation that can do a lot of different things.
- It can be done interactively and non interactively.
- Here we will focus on rebasing in the sense of changing the root commit that a set of commits are based on. This is an alternative to the merging we saw earlier.

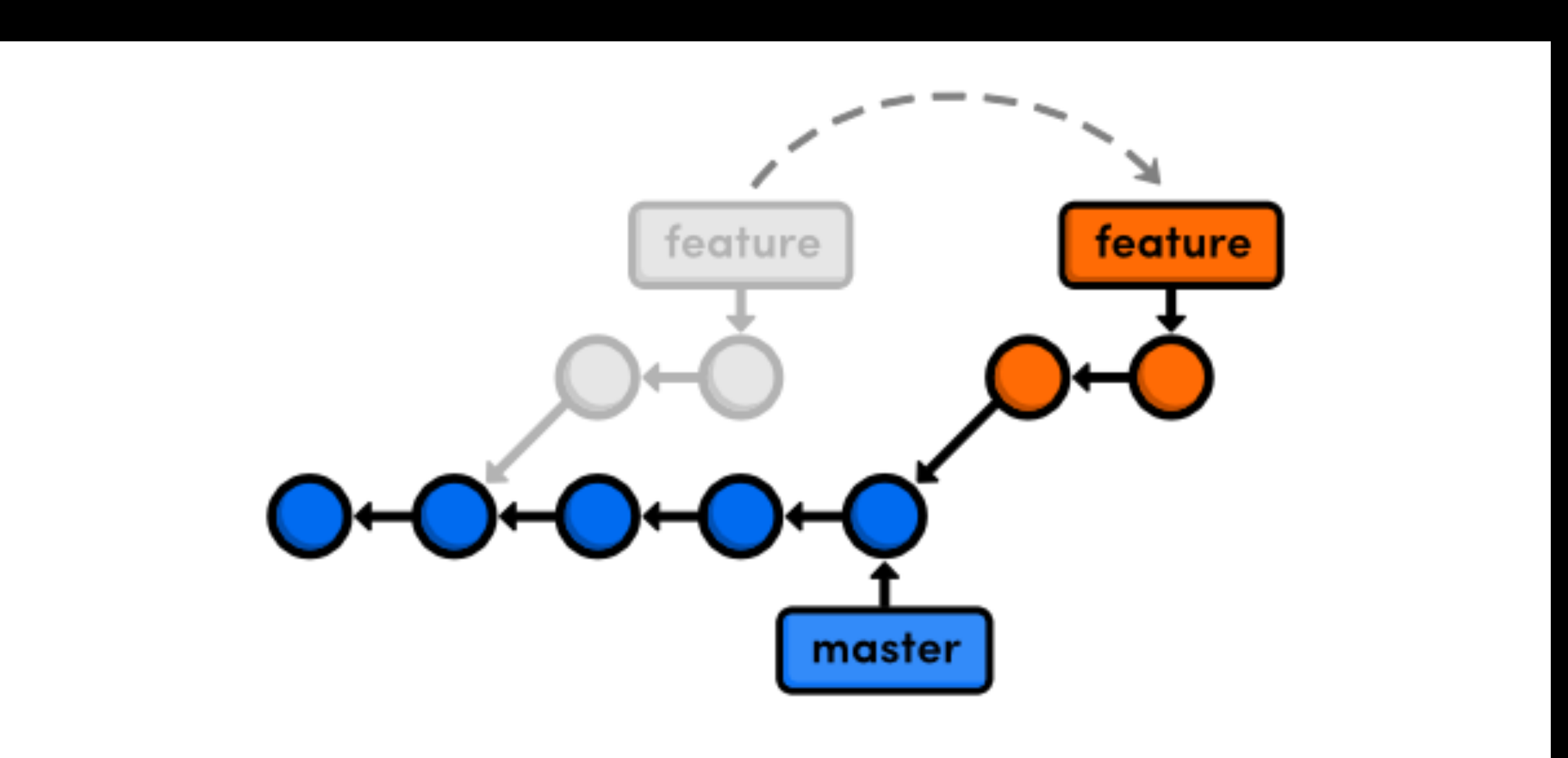

### Rebasing commits

- To rebase a branch: 1. `git checkout <branch name>` 2. `git rebase <new base branch>`
- Example: `git checkout feature` `git rebase master`

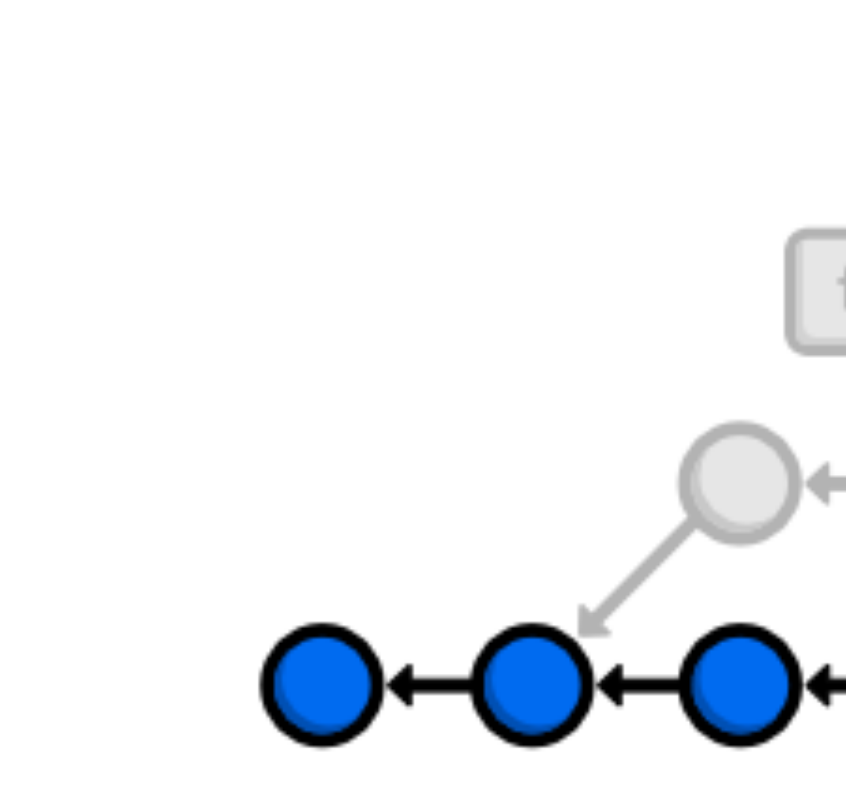

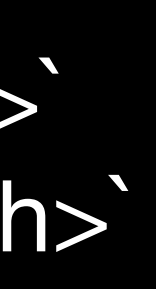

feature feature master

40

#### Rebase

Rebasing gives a linear commit history.

Rebasing does not require extra commits.

In the worst case, rebasing might require a merge confli resolution session per comm

Rebasing rewrites history ar destroys chronological orde

|                  | Merge                                                                                |
|------------------|--------------------------------------------------------------------------------------|
|                  | Merging results in a complicated graph with many diverging and converging branches.  |
|                  | Merging leads to the creation<br>of extra merge commits that<br>clutter the history. |
| g<br>ict<br>nit. | Worst case only a single merge conflict resolution session is required.              |
| nd<br>er.        | Preserves complete history<br>and chronological order.                               |

- Let's say we are in the situation shown on the right.
- We added a new feature.
- We made some fixes to it.
- We have 3 new commits but, it would be nice if there was only 1 new commit containing the feature and all the fixes.

[\$ echo 'some foo code' > foo.py [\$ git add foo.py && git commit -m 'new feature' [master c2f0c73] new feature 1 file changed, 1 insertion(+) create mode 100644 foo.py [\$ echo 'some fixes' >> foo.py [\$ git add foo.py && git commit -m 'fix some bugs' [master dd10eb5] fix some bugs 1 file changed, 1 insertion(+) [\$ echo 'more fixes' >> foo.py [\$ git add foo.py && git commit -m 'fix formatting' [master f6ad28a] fix formatting 1 file changed, 1 insertion(+) [\$ git log --graph --all --oneline \* f6ad28a (HEAD -> master) fix formatting \* dd10eb5 fix some bugs \* c2f0c73 new feature \* 45d7b3c intial commit

- `git rebase -i <new base or parent commit>` can be used to squash a bunch of commits into a single commit.
- In this case we will do: `git rebase -i 45d7b3c` since we want the new squashed commit to be based on `45d7b3c`
- The `-i` flag means interactive.

[\$ echo 'some foo code' > foo.py [\$ git add foo.py && git commit -m 'new feature' [master c2f0c73] new feature 1 file changed, 1 insertion(+) create mode 100644 foo.py [\$ echo 'some fixes' >> foo.py [\$ git add foo.py && git commit -m 'fix some bugs' [master dd10eb5] fix some bugs 1 file changed, 1 insertion(+) [\$ echo 'more fixes' >> foo.py [\$ git add foo.py && git commit -m 'fix formatting' [master f6ad28a] fix formatting 1 file changed, 1 insertion(+) [\$ git log --graph --all --oneline \* f6ad28a (HEAD -> master) fix formatting \* dd10eb5 fix some bugs \* c2f0c73 new feature \* 45d7b3c intial commit [\$ git rebase -i 45d7b3c

- This opens up the editor since we chose to rebase interactively.
- At the top, we can see the commits involved in the rebase.
- Below that, there are some comments. The commands that we can use are listed here.
- For each commit we need to specify which command to use.

```
pick c2f0c73 new feature
pick dd10eb5 fix some bugs
pick f6ad28a fix formatting
# Rebase 45d7b3c..f6ad28a onto 45d7b3c (3 commands)
# Commands:
# p, pick <commit> = use commit
# r, reword <commit> = use commit, but edit the commit message
# e, edit <commit> = use commit, but stop for amending
# s, squash <commit> = use commit, but meld into previous commit
# f, fixup <commit> = like "squash", but discard this commit's log message
# x, exec <command> = run command (the rest of the line) using shell
# b, break = stop here (continue rebase later with 'git rebase --continue')
# d, drop <commit> = remove commit
# 1, label <label> = label current HEAD with a name
# t, reset <label> = reset HEAD to a label
# m, merge [-C <commit> | -c <commit>] <label> [# <oneline>]
          create a merge commit using the original merge commit's
#.
          message (or the oneline, if no original merge commit was
#.
          specified). Use -c <commit> to reword the commit message.
# .
# These lines can be re-ordered; they are executed from top to bottom.
# If you remove a line here THAT COMMIT WILL BE LOST.
# However, if you remove everything, the rebase will be aborted.
```

- There are 2 commands related to squashing: `squash` and `fixup`
- `squash` will squash the commit keeping the commit message.
- `fixup` will squash getting rid of the commit message.
- Each command also has a shorthand: s for `squash`, f for `fixup`, etc.

```
pick c2f0c73 new feature
pick dd10eb5 fix some bugs
pick f6ad28a fix formatting
# Rebase 45d7b3c..f6ad28a onto 45d7b3c (3 commands)
# Commands:
# p, pick <commit> = use commit
# r, reword <commit> = use commit, but edit the commit message
# e, edit <commit> = use commit, but stop for amending
# s, squash <commit> = use commit, but meld into previous commit
# f, fixup <commit> = like "squash", but discard this commit's log message
# x, exec <command> = run command (the rest of the line) using shell
# b, break = stop here (continue rebase later with 'git rebase --continue')
# d, drop <commit> = remove commit
# 1, label <label> = label current HEAD with a name
# t, reset <label> = reset HEAD to a label
# m, merge [-C <commit> | -c <commit>] <label> [# <oneline>]
         create a merge commit using the original merge commit's
# .
         message (or the oneline, if no original merge commit was
# .
         specified). Use -c <commit> to reword the commit message.
# These lines can be re-ordered; they are executed from top to bottom.
# If you remove a line here THAT COMMIT WILL BE LOST.
# However, if you remove everything, the rebase will be aborted.
```

- Here we choose `fixup` for the 2nd and 3rd commit.
- We will leave the 1st commit as `pick` since we want to keep its commit message.
- Note: we could also have chosen `reword` for the 1st commit if we wanted to change the final commit message.

```
pick c2f0c73 new feature
f dd10eb5 fix some bugs
 f6ad28a fix formatting
# Rebase 45d7b3c..f6ad28a onto 45d7b3c (3 commands)
# Commands:
# p, pick <commit> = use commit
# r, reword <commit> = use commit, but edit the commit message
# e, edit <commit> = use commit, but stop for amending
# s, squash <commit> = use commit, but meld into previous commit
# f, fixup <commit> = like "squash", but discard this commit's log message
# x, exec <command> = run command (the rest of the line) using shell
# b, break = stop here (continue rebase later with 'git rebase --continue')
# d, drop <commit> = remove commit
# 1, label <label> = label current HEAD with a name
# t, reset <label> = reset HEAD to a label
# m, merge [-C <commit> | -c <commit>] <label> [# <oneline>]
          create a merge commit using the original merge commit's
#.
          message (or the oneline, if no original merge commit was
#.
# .
          specified). Use -c <commit> to reword the commit message.
# These lines can be re-ordered; they are executed from top to bottom.
# If you remove a line here THAT COMMIT WILL BE LOST.
# However, if you remove everything, the rebase will be aborted.
```

- Save and quit the editor.
- We can see that Git created a new squashed commit that contains the changes from all 3 commits.
- The commit message is same as the first commit since we used `fixup` to throw away the commit messages of the other 2 commits.

```
[$ git rebase -i 45d7b3c
Successfully rebased and updated refs/heads/master.
[$ git log --graph --all --oneline
* 152b4f8 (HEAD -> master) new feature
* 45d7b3c intial commit
```

# Adding remote repos

- `git remote -v` lists the remote repos you have added.
- `git remote add <remote\_name> <repo\_url>` adds a new remote.
- The convention is to use the name "upstream" for the original repo and "origin" for your fork of that repo on GitHub, GitLab, etc.
- <u>`git</u> remote remove <remote\_name>` removes a remote.

```
$ git remote -v
$ git remote add upstream git@github.com:torvalds/linux.git
$ git remote -v
                git@github.com:torvalds/linux.git (fetch)
upstream
                git@github.com:torvalds/linux.git (push)
upstream
[$ git remote add origin git@github.com:HarikrishnanBalagopal/linux.git
$ git remote -v
origin git@github.com:HarikrishnanBalagopal/linux.git (fetch)
origin git@github.com:HarikrishnanBalagopal/linux.git (push)
                git@github.com:torvalds/linux.git (fetch)
upstream
                git@github.com:torvalds/linux.git (push)
upstream
$ git remote remove origin
$ git remote -v
                git@github.com:torvalds/linux.git (fetch)
upstream
                git@github.com:torvalds/linux.git (push)
upstream
$
```

### Fetching from remote repos

- Simply adding a remote doesn't fetch any data from the remote.
- `git fetch <remote\_name>` fetches commits and branches from the remote.
- `git fetch —all` to fetch data from all the remotes.

```
$ git log --graph --all
* commit 63091a713cd0b4d2ddafbf78d925e4a093ca31c5 (HEAD -> main, origin/main)
  Author: Harikrishnan Balagopal <harikrishmenon@gmail.com>
          Sat Feb 20 22:30:19 2021 +0530
  Date:
      initial commit
$ git remote -v
origin git@github.com:HarikrishnanBalagopal/myapp.git (fetch)
origin git@github.com:HarikrishnanBalagopal/myapp.git (push)
$ git fetch --all
Fetching origin
remote: Enumerating objects: 4, done.
remote: Counting objects: 100% (4/4), done.
remote: Compressing objects: 100% (3/3), done.
remote: Total 3 (delta 0), reused 0 (delta 0), pack-reused 0
Unpacking objects: 100% (3/3), 4.49 KiB | 1.12 MiB/s, done.
From github.com:HarikrishnanBalagopal/myapp
   63091a7..5eceb6a main
                                -> origin/main
$ git log --graph --all
* commit 5eceb6a5a9cb46bd473154d65bc18808b0ffc81c (origin/main)
  Author: HarikrishnanBalagopal <harikrishmenon@gmail.com>
  Date: Sat Feb 20 22:32:54 2021 +0530
```

added a license

\* commit 63091a713cd0b4d2ddafbf78d925e4a093ca31c5 (HEAD -> main) Author: Harikrishnan Balagopal <harikrishmenon@gmail.com> Sat Feb 20 22:30:19 2021 +0530 Date:

initial commit

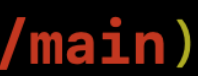

### Syncing with remote repos

- After fetching, the new commits and branches show up in our local repo's history. However all the local
- We can move our local branch to point to the same commit as the remote branch with a fast forward merge: `git merge —ff-only <remote\_name>/<branch\_name>'
- We can do the same with a rebase: `git rebase <remote\_name>/ <branch\_name>'
- Alternatively `git pull` does both a fetch and a merge in one go.

\$ git log --graph --all \* commit 5eceb6a5a9cb46bd473154d65bc18808b0ffc81c (origin/main) Author: HarikrishnanBalagopal <harikrishmenon@gmail.com> Sat Feb 20 22:32:54 2021 +0530 Date:

added a license

branches remain where they were. \* commit 63091a713cd0b4d2ddafbf78d925e4a093ca31c5 (HEAD -> main) Author: Harikrishnan Balagopal <harikrishmenon@gmail.com> Sat Feb 20 22:30:19 2021 +0530 Date:

```
initial commit
$ git merge --ff-only origin/main
Updating 63091a7..5eceb6a
Fast-forward
 1 file changed, 201 insertions(+)
create mode 100644 LICENSE
<u>|$ git log --graph --all</u>
* commit 5eceb6a5a9cb46bd473154d65bc18808b0ffc81c (HEAD -> main, origin/main)
  Author: HarikrishnanBalagopal <harikrishmenon@gmail.com>
        Sat Feb 20 22:32:54 2021 +0530
 Date:
```

added a license

```
* commit 63091a713cd0b4d2ddafbf78d925e4a093ca31c5
 Author: Harikrishnan Balagopal <harikrishmenon@gmail.com>
         Sat Feb 20 22:30:19 2021 +0530
 Date:
```

initial commit

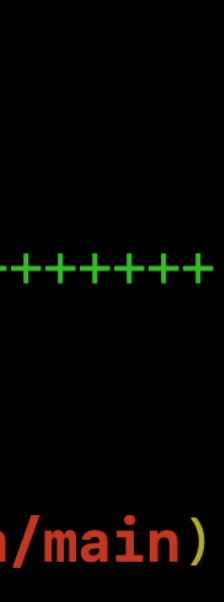

### Pushing changes to remotes

- `git push` pushes the new commits on the local branch to the corresponding branch on the remote.
- In order for `git push` to work we need to configure a remote branch: `git branch — set-upstream
  - to=<remote\_name>/ <branch\_name`</pre>
- You can also configure the remote while pushing: `git push — set-upstream <remote\_name> <branch\_name>`

```
[$ git checkout -b add-gitignore
Switched to a new branch 'add-gitignore'
[$ echo '.vscode/' > .gitignore
$ git add -A && git commit -m 'added gitignore'
[add-gitignore cae0e44] added gitignore
 1 file changed, 1 insertion(+)
 create mode 100644 .gitignore
[$ git log --graph --all --oneline
* cae0e44 (HEAD -> add-gitignore) added gitignore
* 5eceb6a (origin/main, main) added a license
* 63091a7 initial commit
S git push
fatal: The current branch add-gitignore has no upstream branch.
To push the current branch and set the remote as upstream, use
    git push --set-upstream origin add-gitignore
$ git push --set-upstream origin add-gitignore
Enumerating objects: 4, done.
Counting objects: 100% (4/4), done.
Delta compression using up to 12 threads
Compressing objects: 100% (2/2), done.
Writing objects: 100% (3/3), 989 bytes | 989.00 KiB/s, done.
Total 3 (delta 0), reused 0 (delta 0), pack-reused 0
remote:
remote: Create a pull request for 'add-gitignore' on GitHub by visiting:
             https://github.com/HarikrishnanBalagopal/myapp/pull/new/add-gitignore
remote:
remote:
To github.com:HarikrishnanBalagopal/myapp.git
 * [new branch]
                     add-gitignore -> add-gitignore
Branch 'add-gitignore' set up to track remote branch 'add-gitignore' from 'origin'
$ git log --graph --all --oneline
* cae0e44 (HEAD -> add-gitignore, origin/add-gitignore) added gitignore
* 5eceb6a (origin/main, main) added a license
* 63091a7 initial commit
```

# Git hosting and workflows

# Git hosting services

- Git is NOT GitHub.
- GitHub, GitLab, BitBucket, etc. are websites that offers free hosting for remote git repositories.
- GitHub Enterprise and GitLab are software that can be hosted on your own servers.
   For example: IBM runs a GitHub Enterprise instance on github.ibm.com for code internal to the company.
- GitLab is open source software. GitHub Enterprise is licensed software.

## What is GitHub?

- GitHub is the most popular of all the Git hosting services.
- Launched on April 10, 2008.
- Acquired by Microsoft for \$7.5 billion in June of 2018.
- Largest user base (over 56 million users). Some of the largest open sources projects (like Linux) are on GitHub.
- The fundamental software that underpins GitHub is Git. The GitHub user interface was written using Ruby on Rails and Erlang by GitHub developers Wanstrath, Hyett, and Preston-Werner.

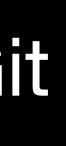

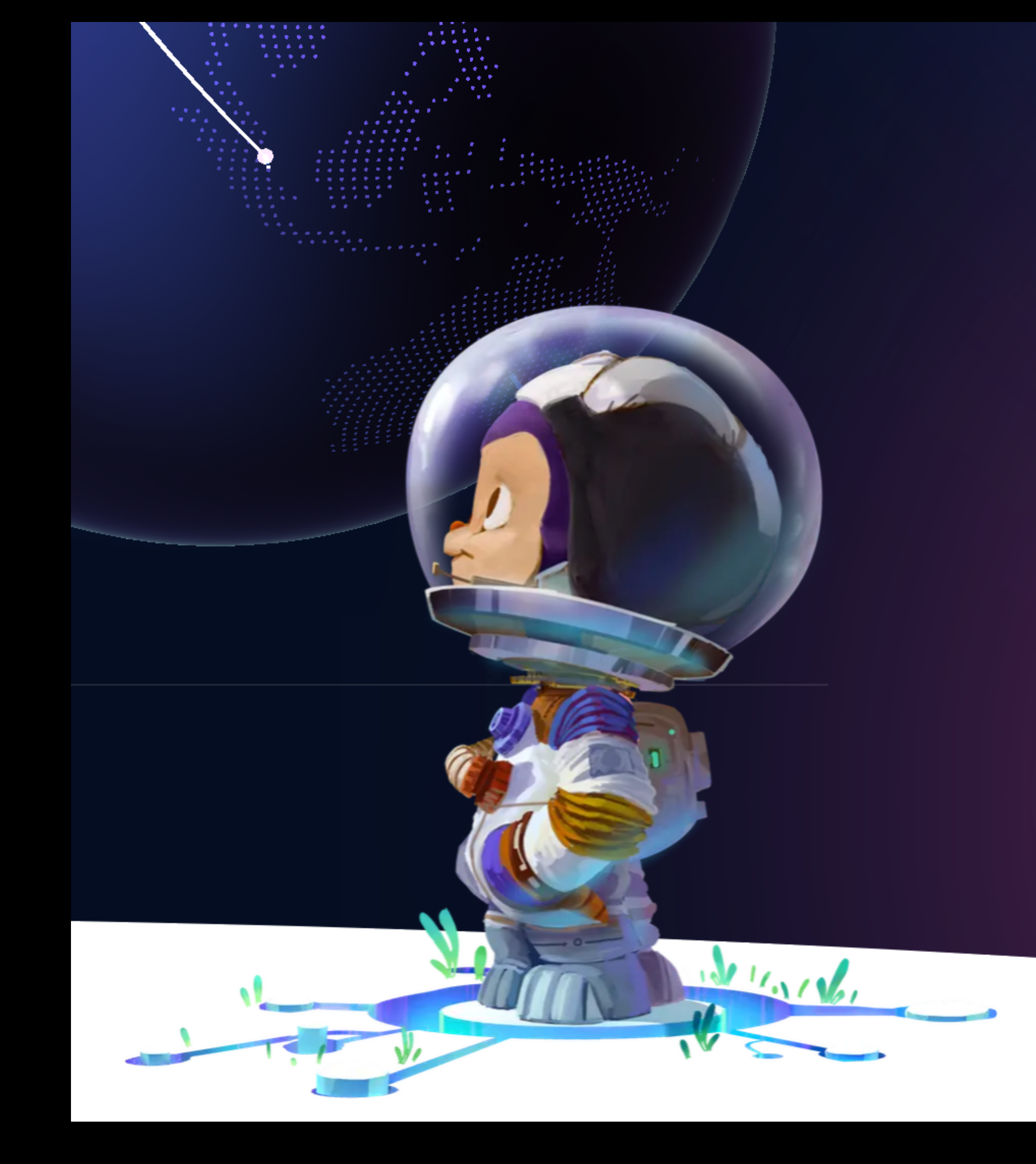

## What is Git Hub?

- GitHub exposes (almost) all of the functionality of Git through the website. So we can do everything we could do from the CLI, using the UI.
- We can edit a file, create a new file, delete files, etc. and make a new commit with the changes.
- The entire commit history, branches, tags, contributors, etc. are listed on the website.
- GitHub offers both public and private repositories.

් පී branches 🛛 🖓 🕻 S branches រះ main 🚽 Go to file Add file ashokponkumar chore: Move to go 1.16 (#438) .... .github fix: replace gren with custom action because gren doesn't handle pre... cmd feat: Add validate framework to list TODO items after move2kube exe... containerconfig fix: Add support for older kernels which does not support metacopy fl... docs chore: Change default branch to main (#327) imas Replace the ascii cinema embedding link with a svg internal fix: target path should be absolute (#436) samples updated the samples to keep up with move2kube-demos scripts chore: allow install script to install any tag (#424) types feat: Move container execution logic out of cnb containerizer (#425) dockerignore add codecov laitianore fix: .brew\_home is created during brew bottling causing git tree stat. 🗋 .golangci.yml Add golangci config 🗅 .arenrc.is fix: replace gren with custom action because gren doesn't handle pre... 🗋 Dockerfile chore: Move to go 1.16 (#438)

Actions

🛄 Projects 🛛 🛱 Wiki

(!) Security

// Insights

👱 Code 🚽

9 days ago

8 days ago

2 months ago

2 months ago

4 months ago

3 months ago

13 days ago

8 days ago

5 months ago

2 months ago

5 months ago

9 days ago

5 days ago

Pull requests Issues Marketplace Explore

ロ
 ジ Discussions

រ៉ៀ Pull requests 1

4 days ago LICENSE initial working version of move2kube 5 months ago h Makefile fix: Remove per-service port question (#407) 20 days ago 🗋 README.md chore: add brew install instructions (#375) 2 months ago 🗋 USAGE.md Change website to konveyor.io 3 months ago Code-of-conduct.md Update slack ref in usage and code of conduct 5 months ago

# Github forking

- Fork means to make a copy of a repo.
- To fork, we simply go to the repo we want to make a copy of and click the "fork" button.
- The copy is stored as a new repo in our account.
- Changes on the fork do not affect the original repo we forked.
- This gives us an easy way to mess around and make changes without messing up the history of the original repo.

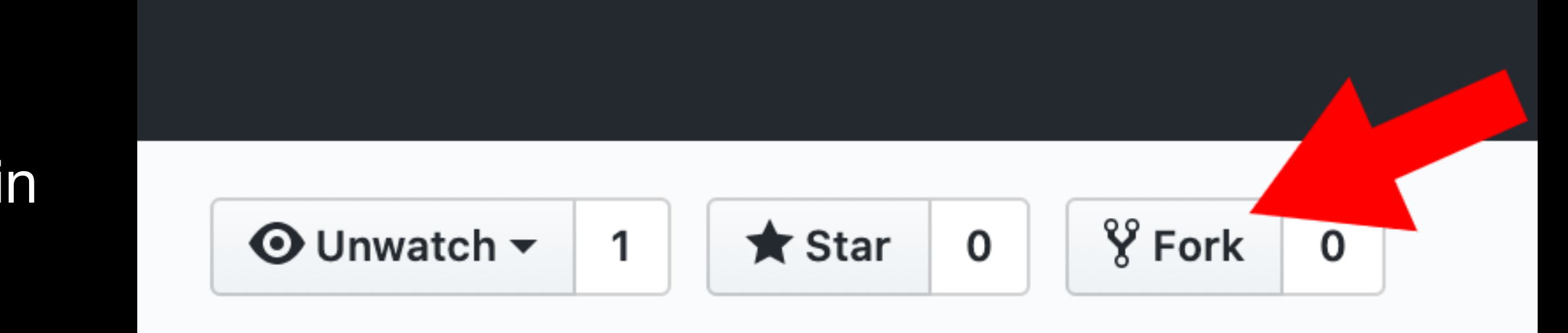

#### Settings

### Cloning a repo on GitHub

- `git clone <repo\_url>`
- We can get the repo url by clicking the "Clone or download" button.

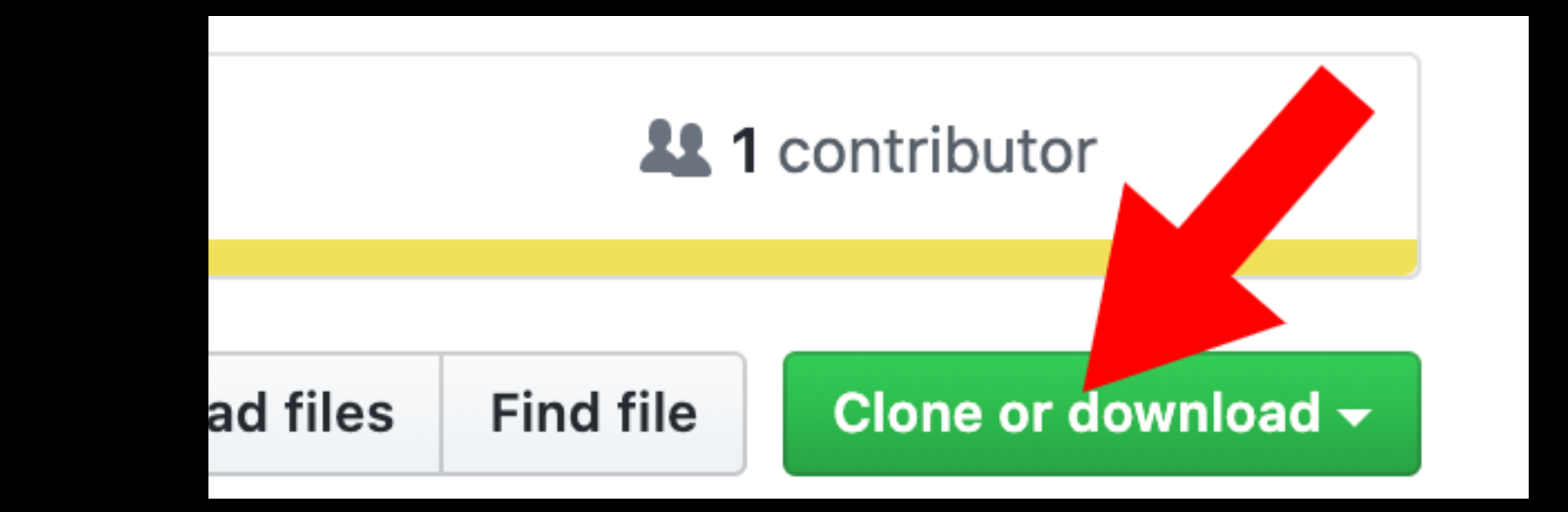

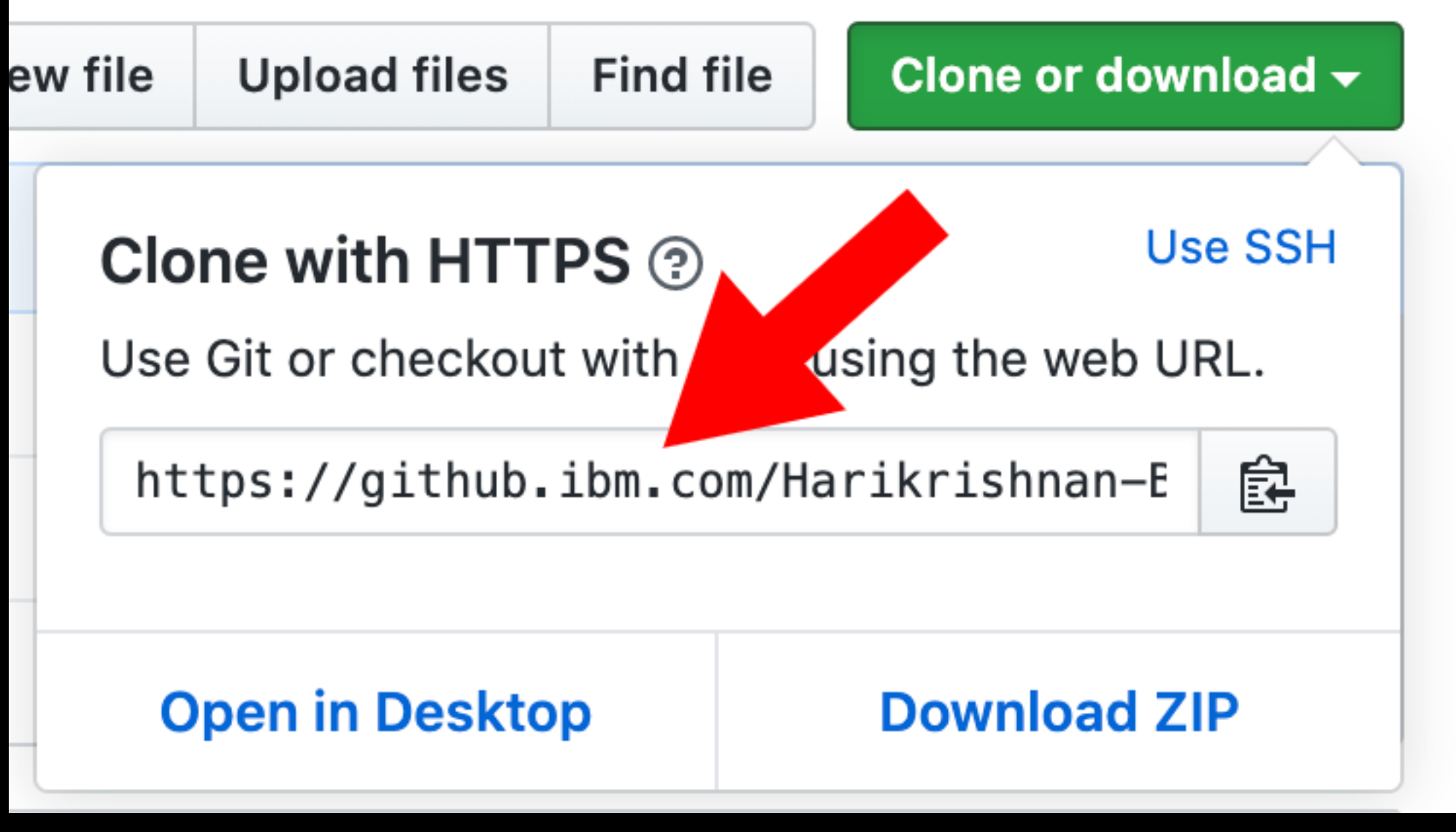

# GitHub pull requests

- Pull request is a misnomer. Merge request is a better name. (GitLab calls it merge requests.)
- another branch. We can also merge branches across forks.
- own/control.
- changes to the PR before it can be merged.
- have implemented on our fork into the original repo.

• GitHub allows us to a make request to merge one branch in a repo with

• The request can be made on our own repos and on repos we don't

• The maintainers of the repo will review the changes you want to merge and decide what to do. They might request that we make some

A pull request (PR) can be used to merge a feature or bug fix that we

- Setup (we only need to do this one time): 1. Fork the "upstream" repo. We will call our fork "origin".
  - remote.

2. Clone origin to your laptop/desktop and add upstream as a

• Workflow:

1. Create a branch on our local repo.

2. Make some commits.

3. Push the commits to origin.

```
[$ x
* commit b811e9d958e7411caaf3a209f9ab0843a7a18535 (HEAD -> main, origin/main, origin/HEAD)
  Author: Harikrishnan Balagopal <harikrishmenon@gmail.com>
  Date: Thu Feb 25 03:23:45 2021 +0530
      add readme and license
[$ 1s
LICENSE README.md
[$ git checkout -b myfeature
Switched to a new branch 'myfeature'
[$ echo 'print("hello there!")' > main.py
[$ git add -A && git commit -m 'add a greeting' && git push -u origin myfeature
[myfeature 6992d5c] add a greeting
 1 file changed, 1 insertion(+)
 create mode 100644 main.py
Enumerating objects: 4, done.
Counting objects: 100% (4/4), done.
Delta compression using up to 12 threads
Compressing objects: 100% (2/2), done.
Writing objects: 100% (3/3), 999 bytes | 999.00 KiB/s, done.
Total 3 (delta 0), reused 0 (delta 0), pack-reused 0
remote:
remote: Create a pull request for 'myfeature' on GitHub by visiting:
             https://github.com/HarikrishnanBalagopal/my-app/pull/new/myfeature
remote:
remote:
To github.com:HarikrishnanBalagopal/my-app.git
 * [new branch]
                     myfeature -> myfeature
Branch 'myfeature' set up to track remote branch 'myfeature' from 'origin'.
[$ x
* commit 6992d5cbd6539fd6b41836ca38882563ff9c9cc7 (HEAD -> myfeature, origin/myfeature)
  Author: Harikrishnan Balagopal <harikrishmenon@gmail.com>
  Date: Thu Feb 25 03:53:24 2021 +0530
      add a greeting
* commit b811e9d958e7411caaf3a209f9ab0843a7a18535 (origin/main, origin/HEAD, main)
  Author: Harikrishnan Balagopal <harikrishmenon@gmail.com>
  Date: Thu Feb 25 03:23:45 2021 +0530
```

add readme and license

\$

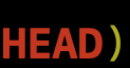

• Workflow:

4. Go to the upstream repo and make a PR against the master/main branch.

5. The maintainers will review the PR and request changes.

|                     | પ્ર                    | Harikri                       | shnan Balagopa                        | l:myfeature had red | cent pushes 3                              | minute                          | es ag | 0        |           |       |          |        |       | Comp     | are 8 | k pull   | re |
|---------------------|------------------------|-------------------------------|---------------------------------------|---------------------|--------------------------------------------|---------------------------------|-------|----------|-----------|-------|----------|--------|-------|----------|-------|----------|----|
|                     | ۴                      | main <del>-</del>             | <b>위 1</b> branch                     | <b>ि 0</b> tags     |                                            |                                 |       |          |           |       | Go to    | file   |       | Add file | •     | <u>↓</u> |    |
| <b>Ope</b><br>Creat | <b>en a</b><br>re a ne | <b>a pull r</b><br>ew pull re | <b>equest</b><br>quest by compa       | ring changes acros  | s two branches                             | s. If yo                        | u nee | ed to, y | /ou can   | also  | compa    | are ac | cross | forks.   |       |          |    |
| ដុរ                 | ba<br>V A              | ase reposit<br>Able to m      | ory: Harikrishnanl<br>erge. These bra | BalagopalIITK/m 👻   | base: main <del>-</del><br>matically merge | <ul><li>←</li><li>ed.</li></ul> | h     | ead rep  | oository: | Haril | krishnan | nBalag | opal/ | my-app   | •     | comp     | ba |
|                     |                        | add a g                       | reeting                               |                     |                                            |                                 |       |          |           |       |          |        |       |          |       |          |    |
|                     |                        | Write                         | Preview                               |                     |                                            | Н                               | В     | I        | Ē         | <>    | ତ        | ≣      |       |          | 0     | ¢        | ÷  |
|                     |                        | descripti                     | on of changes ir                      | n the PR.           |                                            |                                 |       |          |           |       |          |        |       |          |       |          |    |
|                     |                        | Attach fil                    | es by dragging &                      | dropping, selecting | or pasting them                            | ۱.                              |       |          |           |       |          |        |       |          |       |          |    |

✓ Allow edits by maintainers ⑦

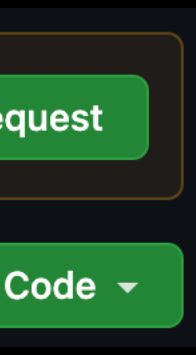

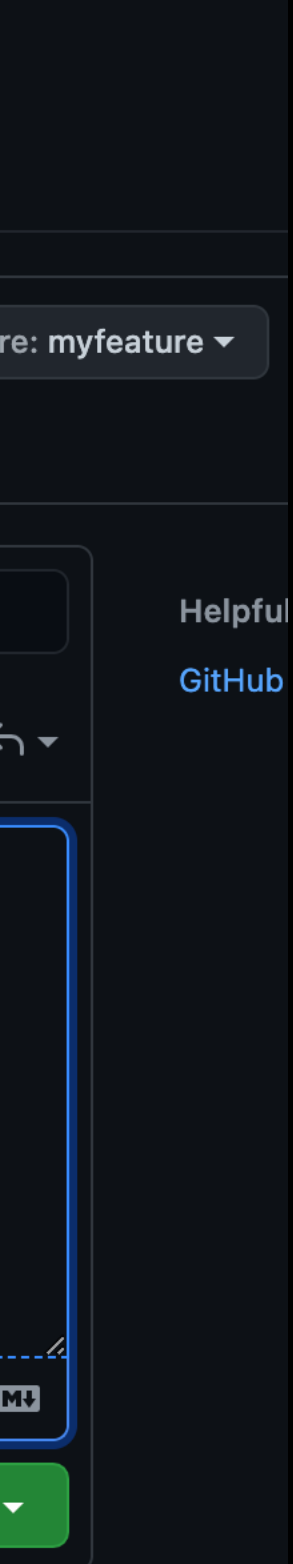

- Maintainers of a repo can review PRs on that repo.
- They can add comments on each line
- We can reply to these comments individually and this often leads to multiple independent threads of conversation.
- Maintainers can finish the review with different statuses: Approve, Comment or Request Changes.
- Don't panic if they request changes since this is a VERY common thing to do.

### GitHub PR review

|    | This pull request is waiting                  | on your review.                                | Add your r                          | eview                   |
|----|-----------------------------------------------|------------------------------------------------|-------------------------------------|-------------------------|
|    | add a greeting #1                             |                                                |                                     |                         |
|    | ្លា Open HarikrishnanBala wants to m          | erge 1 commit into Harikrishnar                | nBalagopalIITK:main <b>from</b> Har | ikrishnanBalagopal:myfe |
| -  |                                               | F. Checks 0 🛨 F                                | iles changed 1                      |                         |
|    | Changes from all commits - File filter Jur    | np to + 稔 +                                    |                                     |                         |
|    | ∨ 1 ■■■■ main.py 🖱                            |                                                |                                     |                         |
|    | @@ -0,0 +1 @@<br>1 + print("hello there!")    |                                                |                                     |                         |
| 0  | Write Preview                                 | ± HBI ≣                                        | <> ⊘ ∷ ⋮⊒ ☑                         | @ ঢ়ૻ ∽᠇                |
| 3  | Can we factor out greeting to a separate t    | unction?                                       |                                     |                         |
|    | Attach files by dragging & dropping, selectir | ng or pasting them.                            |                                     |                         |
|    |                                               | Cancel                                         | Add single comment                  | Start a review          |
|    | le le le le le le le le le le le le le l      | <b>Changes reques</b><br>1 review requesting c | <b>ted</b><br>hanges Learn more.    |                         |
| 62 | ±                                             | 1 change requested                             |                                     |                         |

#### • Workflow:

6. Make the necessary changes and push the commits to origin. Counting objects: 100% (5/5), done. The PR will update automatically. Now we can request another review.

7. Repeat step 6 until they accept the PR. The PR then gets merged.

8. We can now delete the feature branch from our local repo and origin.

```
$ git add -A && git commit -m 'refactor greeting' && git push
[myfeature e9d585b] refactor greeting
1 file changed, 5 insertions(+), 1 deletion(-)
Enumerating objects: 5, done.
Delta compression using up to 12 threads
Compressing objects: 100% (3/3), done.
Writing objects: 100% (3/3), 979 bytes | 979.00 KiB/s, done.
Total 3 (delta 1), reused 0 (delta 0), pack-reused 0
remote: Resolving deltas: 100% (1/1), completed with 1 local object.
To github.com:HarikrishnanBalagopal/my-app.git
   6992d5c..e9d585b myfeature -> myfeature
[$ x
* commit e9d585b59ea3cd6232300677f394e55b9885d7fc (HEAD -> myfeature, origin/myfeature)
  Author: Harikrishnan Balagopal <harikrishmenon@gmail.com>
          Thu Feb 25 04:26:11 2021 +0530
  Date:
      refactor greeting
* commit 6992d5cbd6539fd6b41836ca38882563ff9c9cc7
  Author: Harikrishnan Balagopal <harikrishmenon@gmail.com>
          Thu Feb 25 03:53:24 2021 +0530
  Date:
      add a greeting
* commit b811e9d958e7411caaf3a209f9ab0843a7a18535 (origin/main, origin/HEAD, main)
  Author: Harikrishnan Balagopal <harikrishmenon@gmail.com>
          Thu Feb 25 03:23:45 2021 +0530
  Date:
```

add readme and license

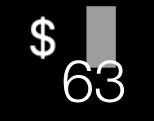

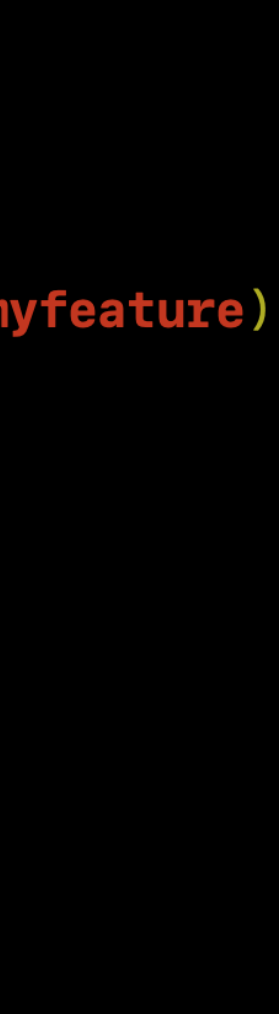

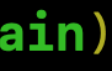

- As an additional step we can sy the main branch on our local rep with upstream to get the change just merged.
- Then we push the changes to the main branch of origin.
- Now we are back where we star and can start working on the ne PR.
- It is also possible to have multip PRs going at the same time.

| nc<br>Do<br>es we | <pre>[\$ git fetchall Fetching origin Fetching upstream remote: Enumerating objects: 4, done. remote: Counting objects: 100% (4/4), done. remote: Compressing objects: 100% (3/3), done. remote: Total 3 (delta 0), reused 1 (delta 0), pack-reused 0 Unpacking objects: 100% (3/3), 765 bytes   382.00 KiB/s, done. From github.com:HarikrishnanBalagopalIITK/my-app  * [new branch] main -&gt; upstream/main [\$ x  * commit 53bf8c014873581cdedf5a9933878ca1670f3180 (upstream/main)  [ Author: HarikrishnanBalagopal <harikrishmenon@gmail.com></harikrishmenon@gmail.com></pre> |
|-------------------|----------------------------------------------------------------------------------------------------|
| le                | add a greeting (#1)<br>* add a greeting                                                                                                    |
| rted<br>ext       | <pre>* refactor greeting * commit e9d585b59ea3cd6232300677f394e55b9885d7fc (HEAD -&gt; myfeature, origin/myfeature Author: Harikrishnan Balagopal <harikrishmenon@gmail.com> Date: Thu Feb 25 04:26:11 2021 +0530 refactor greeting * commit 6992d5cbd6539fd6b41836ca38882563ff9c9cc7 / Author: Harikrishnan Balagopal <harikrishmenon@gmail.com> Date: Thu Feb 25 03:53:24 2021 +0530</harikrishmenon@gmail.com></harikrishmenon@gmail.com></pre>                                                                                                    |
| ole               | add a greeting<br>* commit b811e9d958e7411caaf3a209f9ab0843a7a18535 (origin/main, origin/HEAD, main)<br>Author: Harikrishnan Balagopal <harikrishmenon@gmail.com><br/>Date: Thu Feb 25 03:23:45 2021 +0530</harikrishmenon@gmail.com>                                                                                                    |
|                   | add readme and license                                                                                                    |

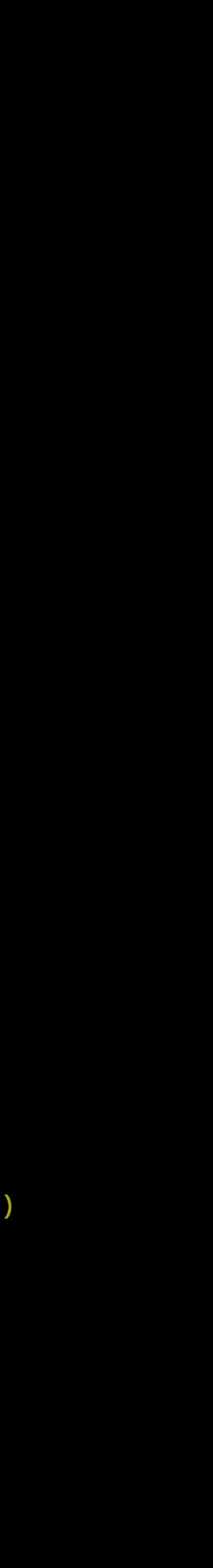

**Enterprise workflows** 

Workflows tend to depend of company policy and team leads.

May have access to comm directly to the main/master branch.

There may be force pushes the upstream repo. Especial if sensitive info was added accidentally.

Changes might be made to the repo with little to no pub discussion.

|           | Open source workflows                                                                                                    |
|-----------|----------------------------------------------------------------------------------------------------|
| DN        | Workflows depend on project<br>size and scope, number of<br>contributors, history/project<br>origins, code frequency, etc. |
| it<br>r   | Usually have no access to commit directly to any branch. Have to fork and clone.                                           |
| to<br>Ily | Almost never force push since<br>it requires a flag day, and<br>requires a large number of<br>users to sync the changes.   |
| o<br>lic  | All changes need to be<br>discussed and agreed to in<br>public forums before they can<br>be merged.                        |

## Best practices

- Always fork and clone the repo to start contributing.
- Never commit directly to main/master branch. Always make a new branch.
- Always link your pull request to an existing issue on the Github repo. If there are no appropriate issues then create one.
- Each open source project will have their own set of standards regarding commit messages, issue format, PR titles, PR review process, license agreements, etc.

to contribute.

Read the `CONTRIBUTING.md` file if it exists. Every large open source project will have one next to the `README.md`, with the details on how

- `gh` is a tool for interacting with GitHub from the command line: https://github.com/cli/cli
- Available for MacOS, Linux and Windows.
- `gh pr checkout <pr\_number>` is an easy way to checkout a PR for review and testing locally.
- The gh tool exposes all of the GitHub specific functionality such as, making comments on issues and PRs, creating new issues and PRs, submitting PR reviews, and a lot more.

# GITHUD CL

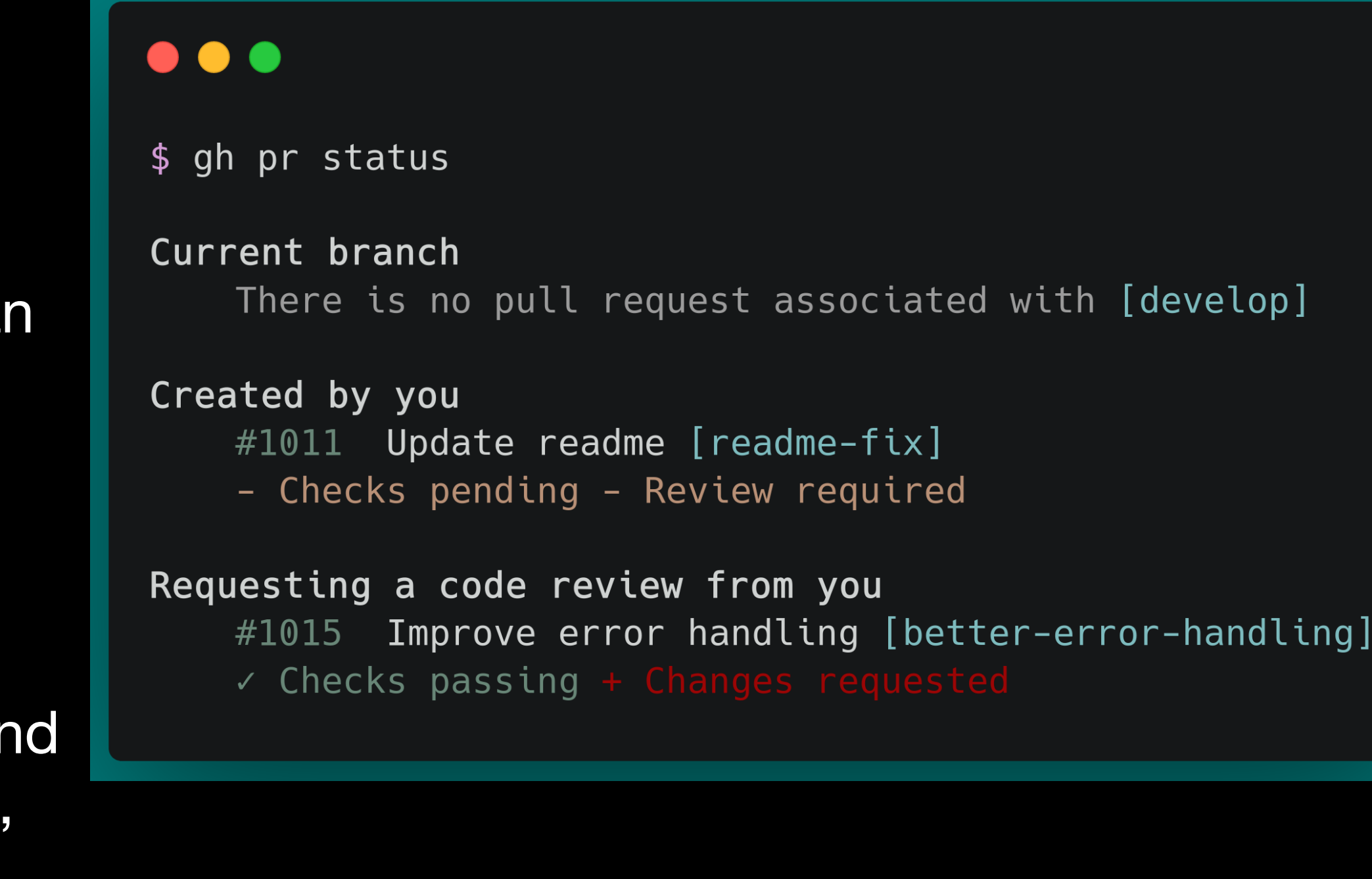

#### Demo

#### Resources

- Videos:
  - Dives into git internals to give a better understanding. Lecture 6: Version Control (git) (2020)
  - Only 7 minutes and straight to the point. Perhaps a bit overwhelming. Git Internals - Git Objects
  - **Deep Dive into Git Edward Thomson**
- Books:
  - The official git book. <u>https://git-scm.com/book/en/v2</u>
- Interactive guide for fixing mistakes: - https://sukima.github.io/GitFixUm/
- Useful info:

  - Workflow: https://github.com/konveyor/move2kube/blob/main/git-workflow.md
- Slides: https://github.ibm.com/Harikrishnan-Balagopal/git-exercises/blob/master/presentation.pdf

- Long but goes into much more depth, including a look at the actual files and folders inside.

- How to write meaningful commit messages: <u>https://www.conventionalcommits.org/en/v1.0.0/</u>

#### There will a session in April on Best Practices for Open Source Projects

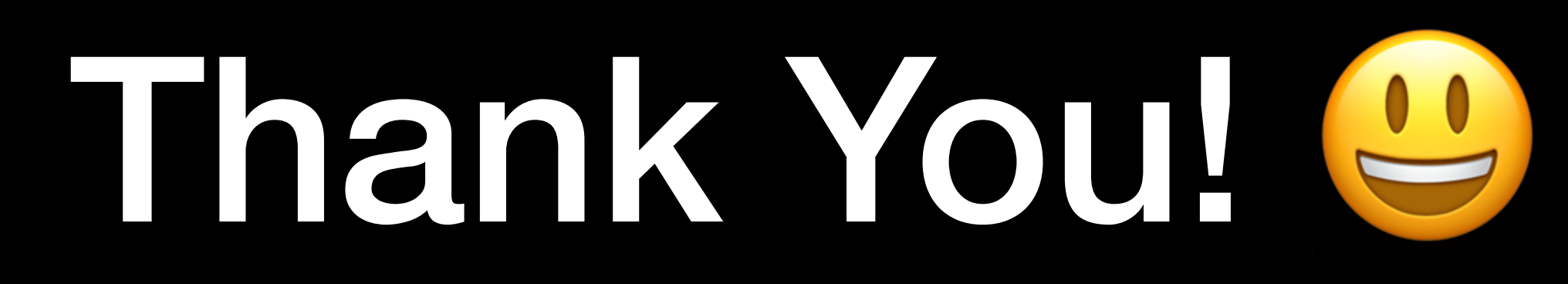